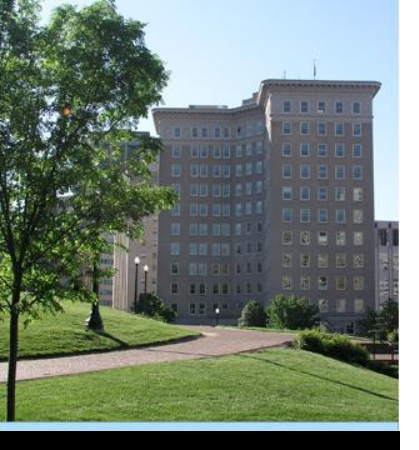

#### Victim Services Grant Program (VSGP)

#### Office of Justice Programs Office for Victims of Crime Performance Measurement Tool (PMT)

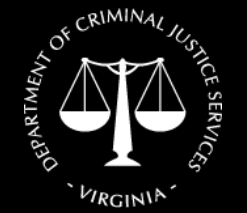

Virginia Department of Criminal Justice Services www.dcjs.virginia.gov September 2019

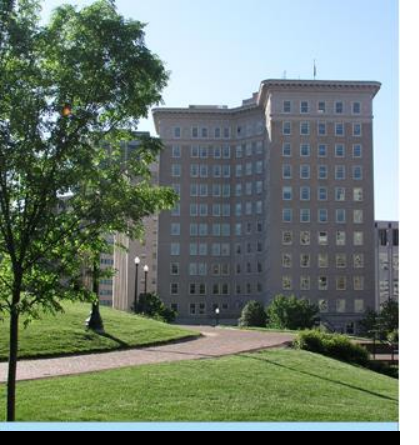

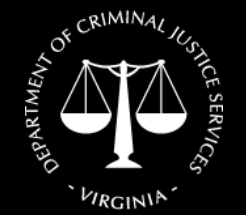

Virginia Department of Criminal Justice Services www.dcjs.virginia.gov

#### **Overview**

 The OVCPMT is a Web-based reporting system where grantees administering Victims of Crime Act (VOCA) Formula funded programs can electronically submit quantitative and qualitative program performance data.

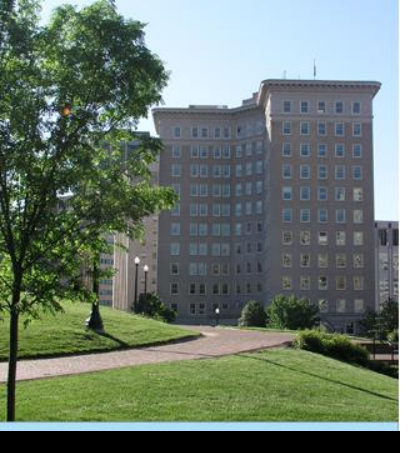

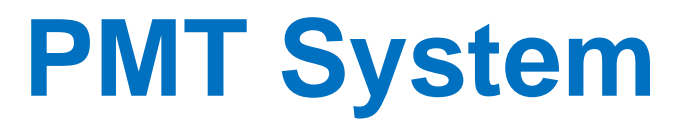

Use of the system is required for <u>all</u> Office for Victims of Crime (OVC), Victims of Crime Act (VOCA) funding recipients (subgrantees)

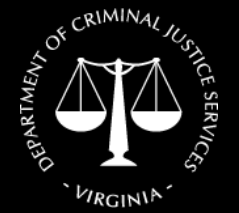

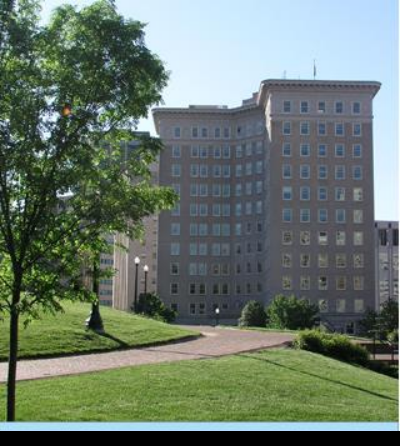

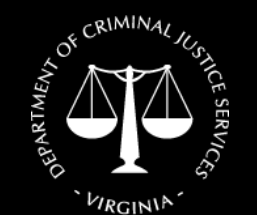

Virginia Department of Criminal Justice Services www.dcjs.virginia.gov

#### OVCPMT Data Entry Requirements

- A grantee (DCJS) must be a direct recipient of funds from OVC.
- A subgrantee (Your Agency) receives funds from the grantee or State Administrative Agency (SAA).
- The SAA (DCJS) is responsible for communicating reporting requirements to subgrantees. Subgrantees **do not** report in GMS.

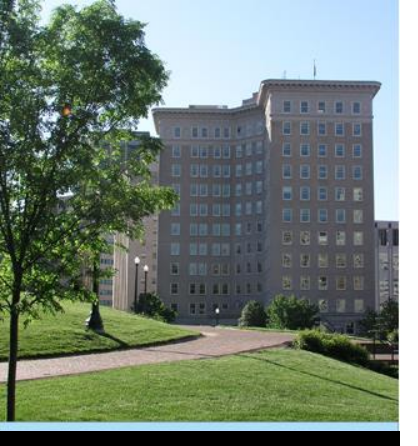

• Find at: <u>https://ojpsso.ojp.gov/</u>

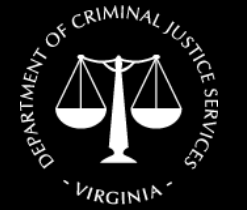

Virginia Department of Criminal Justice Services www.dcjs.virginia.gov  Use of Google Chrome is recommended and encouraged.

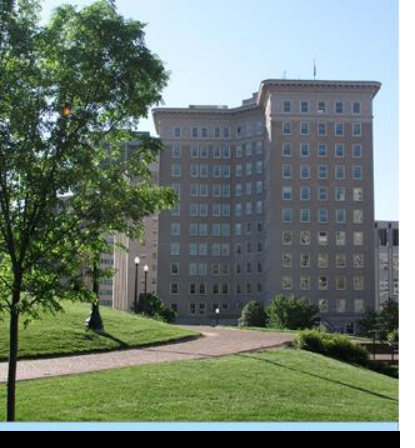

#### Accessing the OVC PMT System:

 DCJS staff set up your initial grant information in OVC PMT

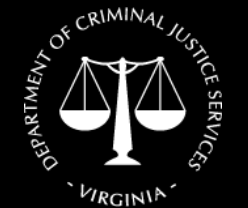

Virginia Department of Criminal Justice Services www.dcjs.virginia.gov The person listed as the Project Director in your grant application will be listed as the Point of Contact (POC) in OVC PMT

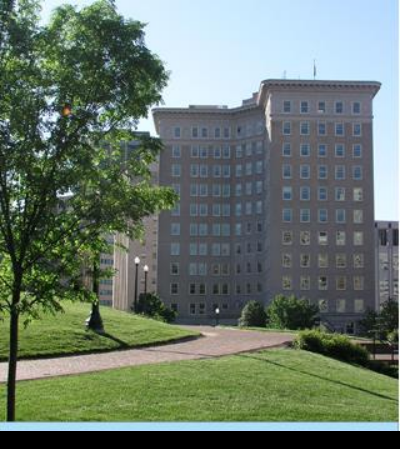

#### Accessing the OVC PMT System:

 The POC will receive an email invitation from PMT to establish their account – you may have already

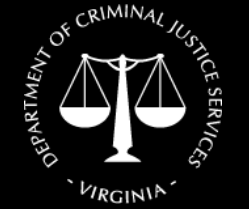

Virginia Department of Criminal Justice Services www.dcjs.virginia.gov • Contact Tyler Hinton if your Project Director does not receive this email.

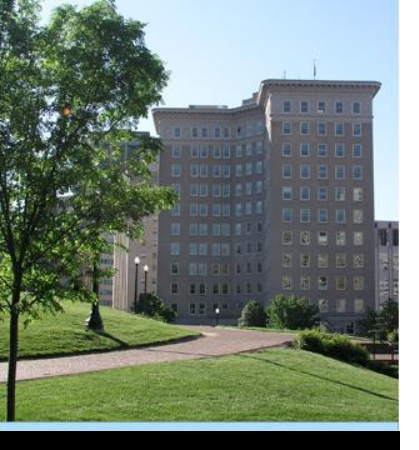

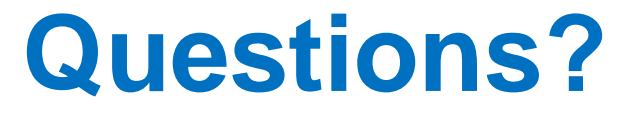

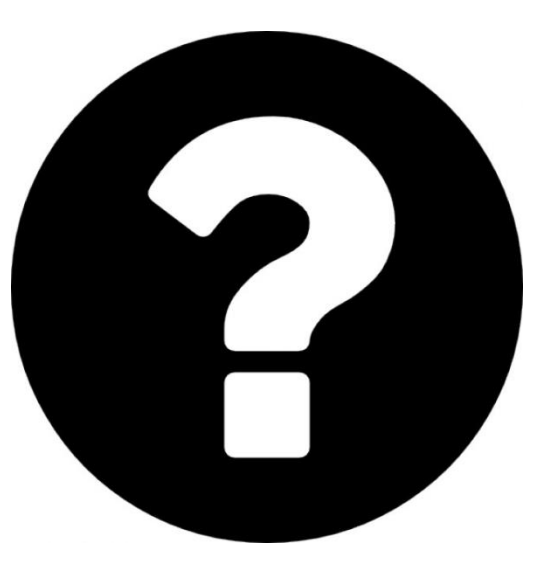

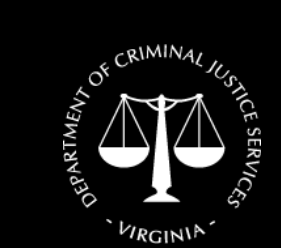

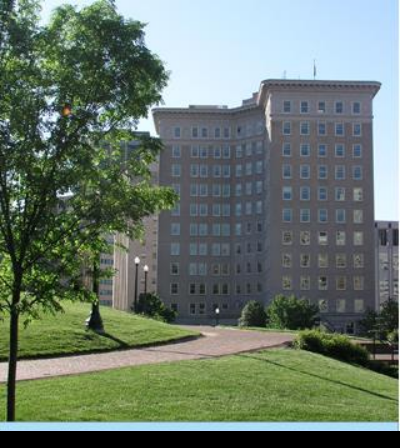

- Enter User Name and Password
- Click "Login"

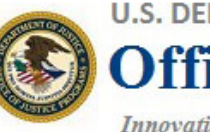

U.S. DEPARTMENT OF JUSTICE

**Office of Justice Programs** 

Innovation • Partnerships • Safer Neighborhoods

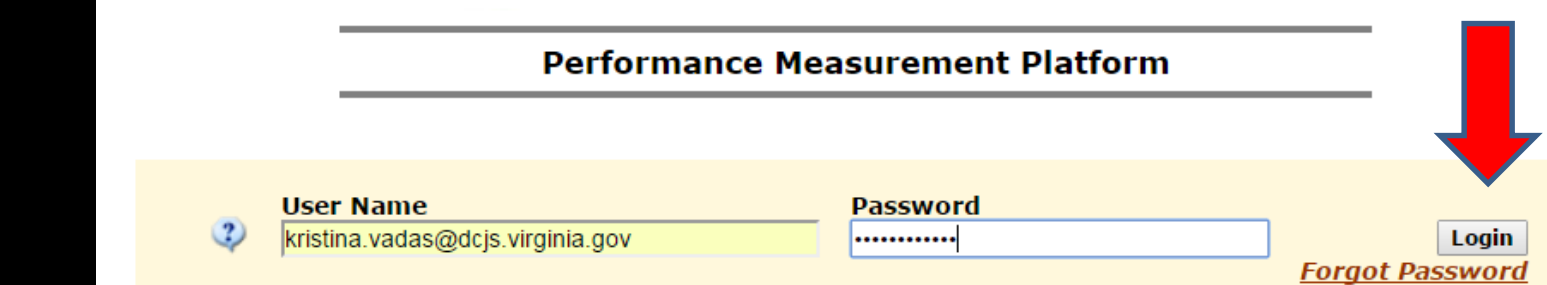

<u>Please note</u>: JavaScript must be enabled to use this site. If not, site navigation will not work properly. If you need to enable JavaScript, click <u>here</u> to find out how.

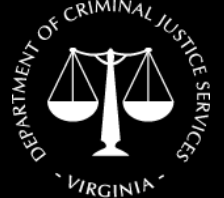

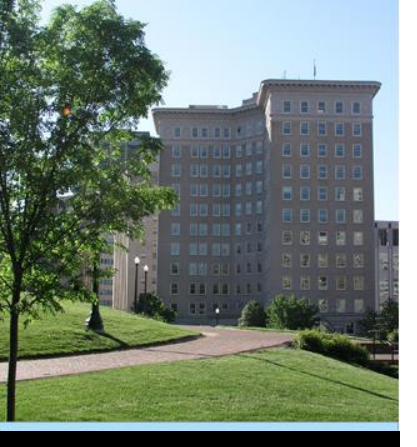

 You can make updates to your account from this home screen

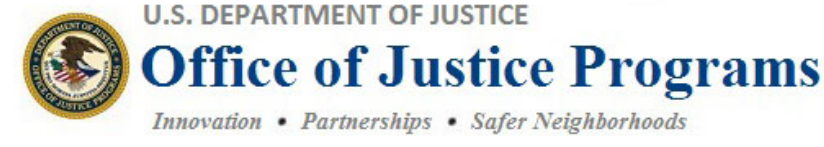

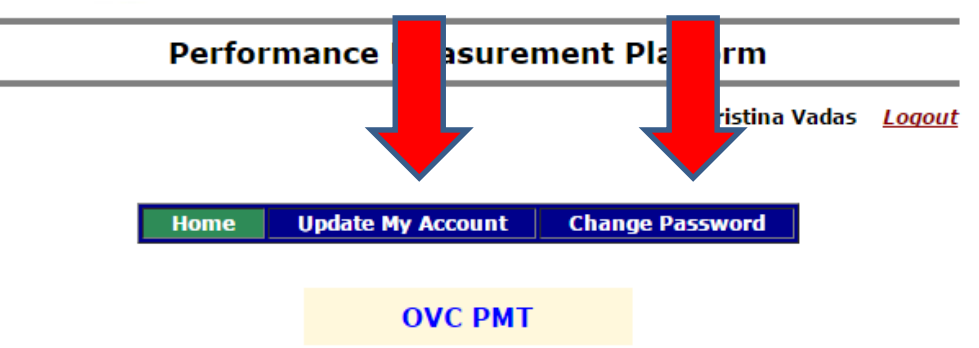

\*\*\* Staying Logged-In \*\*\* Keep this window open for navigation to all of your assigned OJP applications!

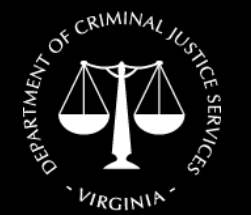

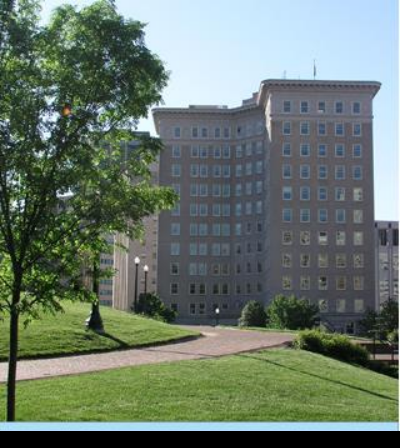

#### Select "OVC PMT" for data entry

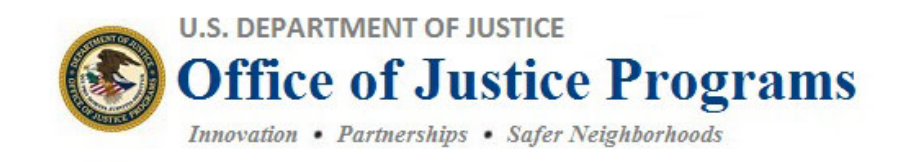

#### **Performance Measurement Platform**

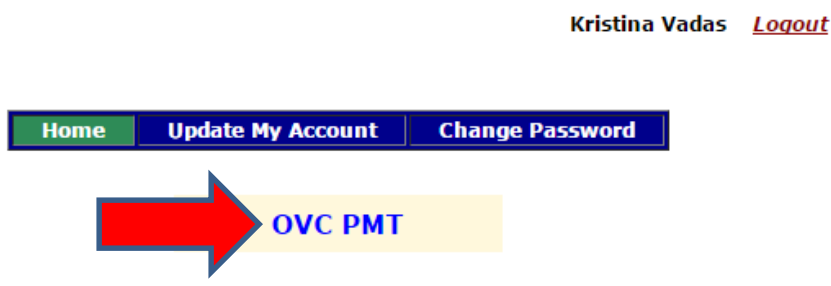

\*\*\* Staying Logged-In \*\*\* Keep this window open for navigation to all of your assigned OJP applications!

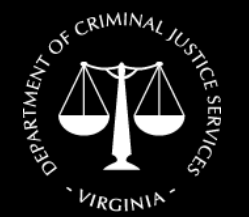

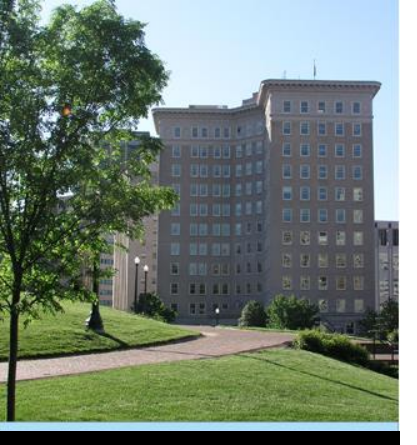

- New tab opens
- Screen will look similar to this:

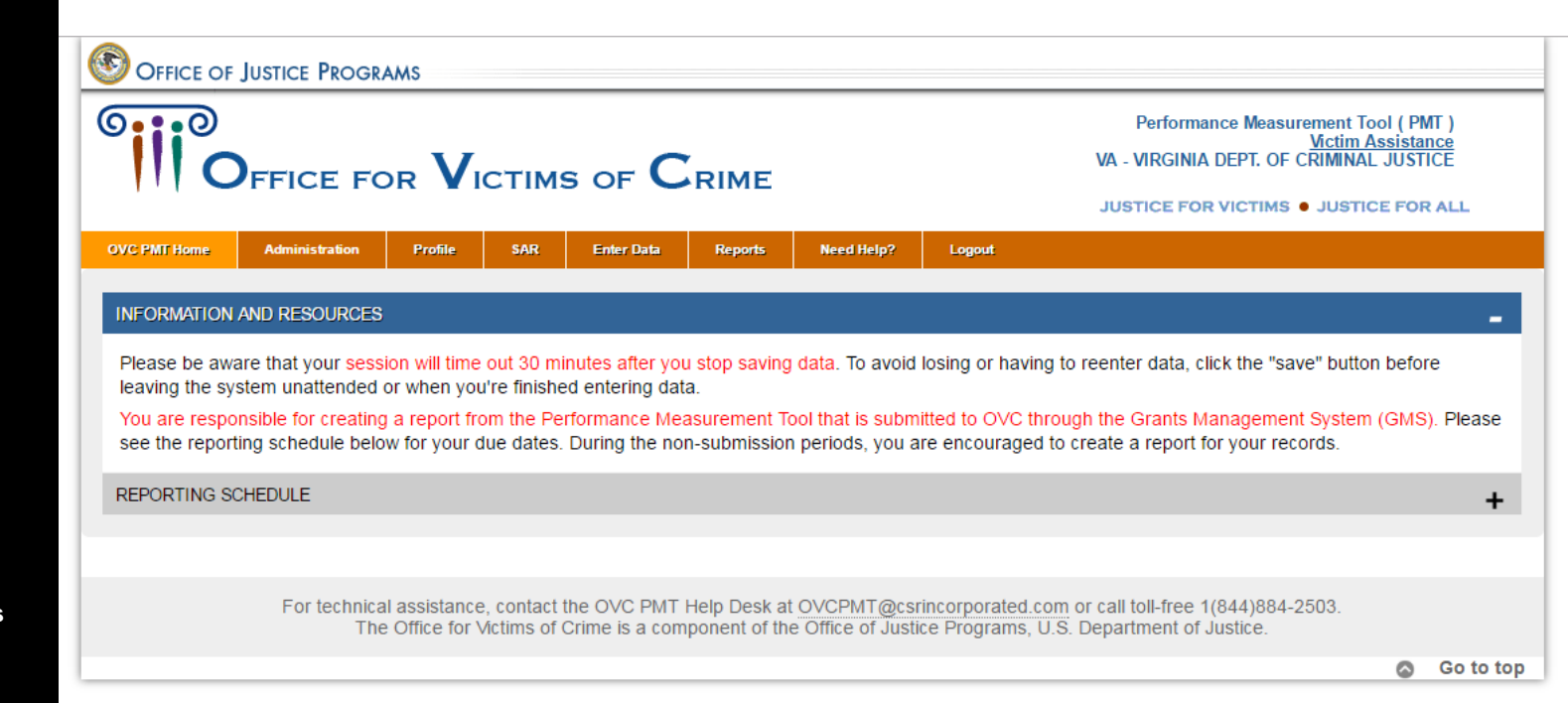

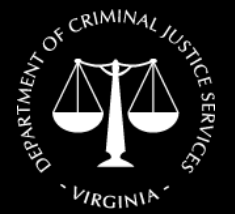

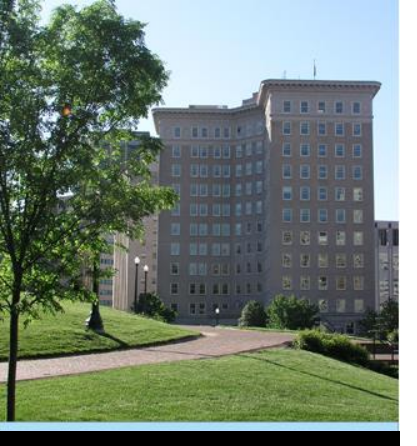

• The system will "time out" in approximately 30 minutes.

 Be sure to save the data you enter frequently so it is not lost if it times out.

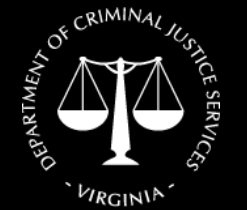

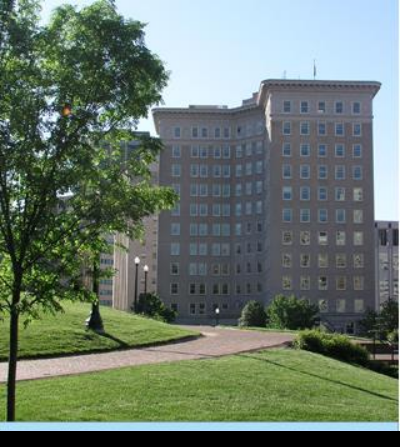

- You can add additional users
- Hover cursor over "Administration" and select "User Management"

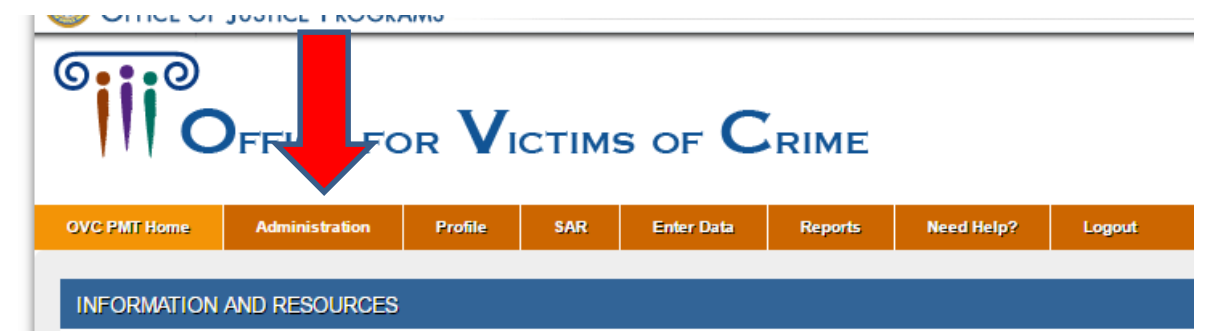

Please be aware that your session will time out 30 minutes after you stop saving data. To avoid losing or havin leaving the system unattended or when you're finished entering data.

You are responsible for creating a report from the Performance Measurement Tool that is submitted to OVC th see the reporting schedule below for your due dates. During the non-submission periods, you are encouraged

REPORTING SCHEDULE

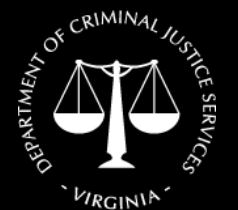

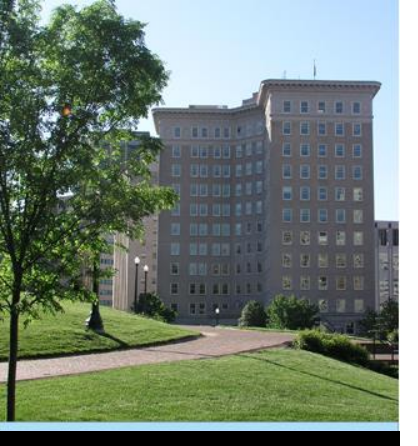

Select "Add a new user" at bottom

|                    |                |         |            |            |                           |            |         | JUSTICE FOR VICTIM | S • JUSTICE FOR ALL |   |
|--------------------|----------------|---------|------------|------------|---------------------------|------------|---------|--------------------|---------------------|---|
| OVC PMT Home       | Administration | Profile | SAR        | Enter Data | Reports                   | Need Help? | Logout  |                    |                     |   |
| 🖌 🕺 Current User L | ist            |         |            |            |                           |            |         |                    |                     |   |
| List Curren        |                |         |            |            |                           |            | Search: |                    |                     |   |
| User Name          |                |         | Phone      |            | Email                     |            |         | \$                 | Delete?             | ÷ |
|                    |                |         |            |            |                           |            |         |                    |                     | _ |
| Kristina Vadas     |                |         | 8047867802 | 2          | Kristina.vadas@rginia.gov |            |         | Delete             |                     |   |
|                    |                |         |            |            |                           |            |         |                    |                     |   |
| Add a new user     |                |         |            |            |                           |            |         |                    |                     |   |
|                    |                |         |            |            |                           |            |         |                    |                     |   |

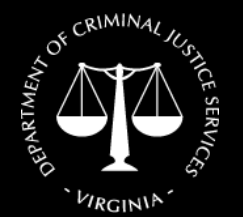

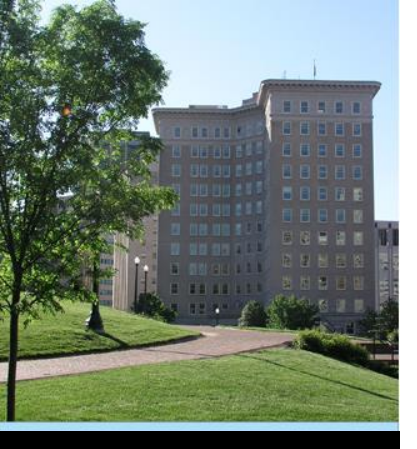

Click "Need Help?" tab for resources

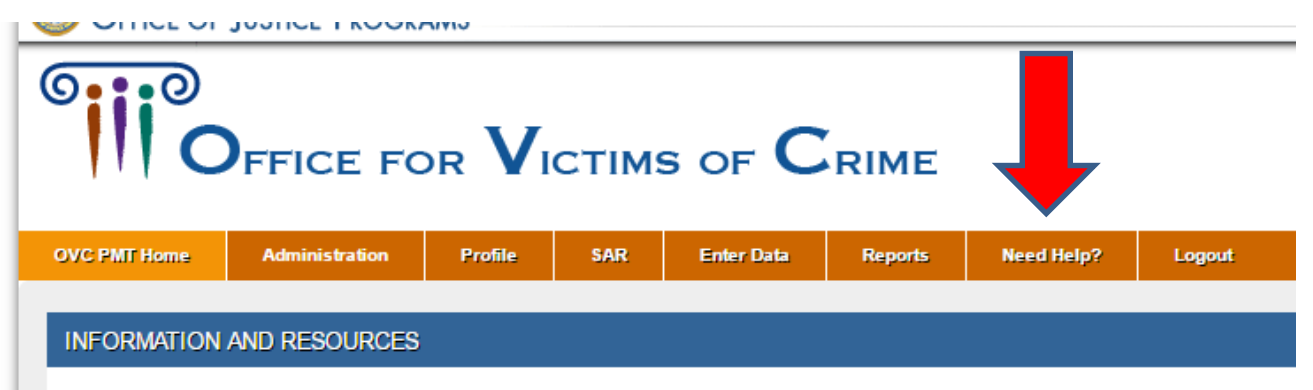

Please be aware that your session will time out 30 minutes after you stop saving data. To avoid losing or havin leaving the system unattended or when you're finished entering data.

You are responsible for creating a report from the Performance Measurement Tool that is submitted to OVC th see the reporting schedule below for your due dates. During the non-submission periods, you are encouraged

REPORTING SCHEDULE

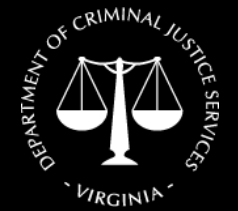

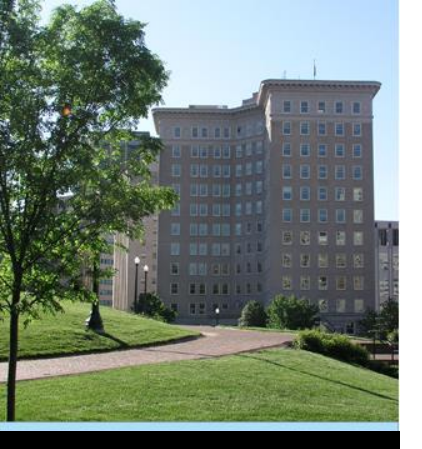

#### • You will see this screen:

| OVC PMT Home                                                | Administration                                          | Profile           | SAR               | Enter Data            | Reports       | Need Help? | Logout |  |  |  |  |
|-------------------------------------------------------------|---------------------------------------------------------|-------------------|-------------------|-----------------------|---------------|------------|--------|--|--|--|--|
|                                                             |                                                         |                   |                   |                       |               |            |        |  |  |  |  |
| Performance Measures                                        |                                                         |                   |                   |                       |               |            |        |  |  |  |  |
| Victim Assistance - Subgrant Award Report (SAR) (Fall 2018) |                                                         |                   |                   |                       |               |            |        |  |  |  |  |
| Victim Assistance - Subgrantee Data Report (June 2017)      |                                                         |                   |                   |                       |               |            |        |  |  |  |  |
| Victim Assistance – Grantee Report                          |                                                         |                   |                   |                       |               |            |        |  |  |  |  |
| PMT User N                                                  | PMT User Materials                                      |                   |                   |                       |               |            |        |  |  |  |  |
| Victim A                                                    | Victim Assistance - User Guide for Grantees (Fall 2018) |                   |                   |                       |               |            |        |  |  |  |  |
| Victim A                                                    | Victim Assistance - Grantee FAQs (Fall 2018)            |                   |                   |                       |               |            |        |  |  |  |  |
| Victim A                                                    | ssistance User G                                        | uide for Su       | <u>ibgrantee</u>  | <u>s</u> (Fall 2018)  |               |            |        |  |  |  |  |
| Victim A                                                    | <u>ssistance - FAQs</u>                                 | on the Sub        | ogrant Aw         | vard Report           | (Fall 2018)   |            |        |  |  |  |  |
| Victim A                                                    | ssistance - FAQs                                        | on the Sub        | ograntee l        | Data Report           | (Fall 2018)   |            |        |  |  |  |  |
| Victim A                                                    | <u>ssistance - FAQs</u>                                 | on the PM         | <u>T System</u>   | (Fall 2017)           |               |            |        |  |  |  |  |
| Victim A                                                    | ssistance - Progr                                       | <u>ess Report</u> | ting Fact s       | Sheet (Fall 20        | 18)           |            |        |  |  |  |  |
| Victim A                                                    | ssistance - Subgr                                       | rantee Data       | Tracking          | <u>j Template (Ex</u> | <u>cel)</u>   |            |        |  |  |  |  |
| Victim A                                                    | ssistance - Impor                                       | t Tool User       | r Guide           | (Fall 2018)           |               |            |        |  |  |  |  |
| Trainings                                                   |                                                         |                   |                   |                       |               |            |        |  |  |  |  |
| Victim A                                                    | ssistance - Perfor                                      | rmance Me         | asures Tr         | raining (Fall 2       | .018)         |            |        |  |  |  |  |
| Victim A                                                    | ssistance Targete                                       | ed Guidanc        | <u>e Training</u> | g (Fall 2018)         |               |            |        |  |  |  |  |
| Victim A                                                    | ssistance - 2016                                        | VOCA Natio        | onal Conf         | erence, PMT L         | Jpdate Slide: | Summer 201 | 16)    |  |  |  |  |
| OVC Per                                                     | formance Measu                                          | rement Too        | l Webina          | r Series Recor        | <u>dings</u>  |            |        |  |  |  |  |

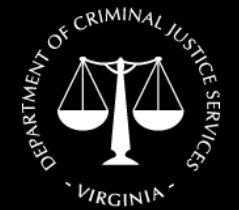

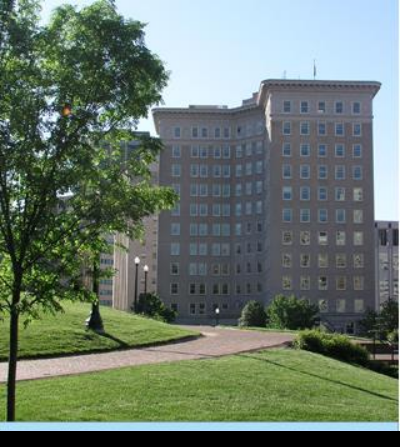

#### OVC PMT SAR & Data Entry

There are two primary components of your grant record in the PMT:

1. Subgrant Award Report (SAR)

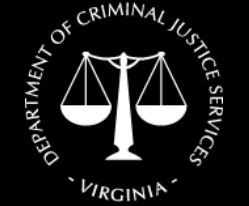

Virginia Department of Criminal Justice Services www.dcjs.virginia.gov 2. Quarterly Performance Data Entry

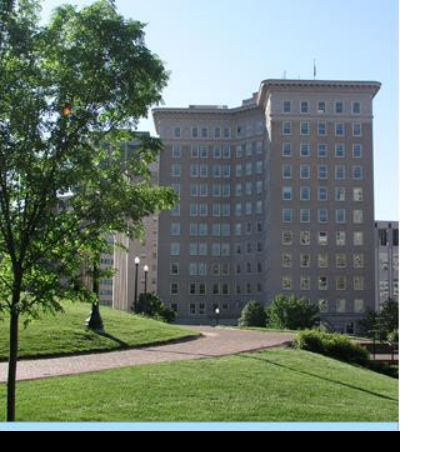

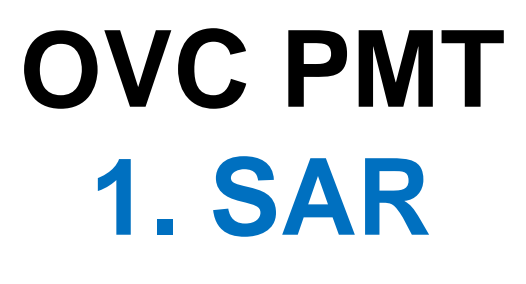

Subgrant Award Report (SAR):

- Completed once at the beginning of the project.
- Contains overall information about your grant award
- Typically due by the end of the first quarter

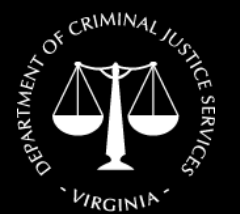

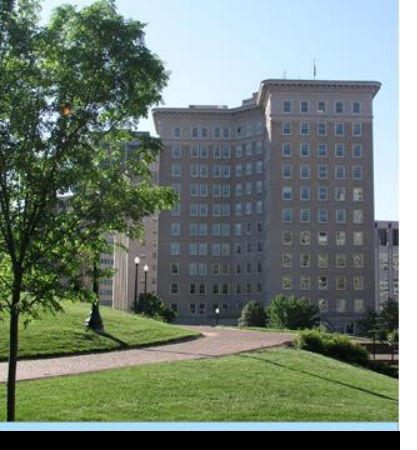

#### OVC PMT 2. Data Entry

Quarterly Data Entry:

- Completed at the end of each quarter of the fiscal year
- Will be entered under the current SAR/grant fiscal year
- SAR must be completed and approved prior to entering quarterly data for Quarter 1

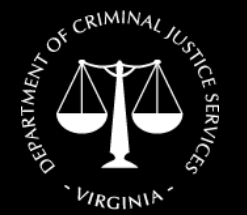

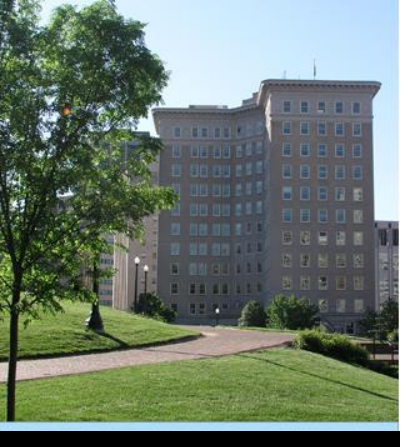

#### **REMINDER**:

You must complete your Subgrant Award Report ("SAR") and have it approved prior to being able to enter performance data.

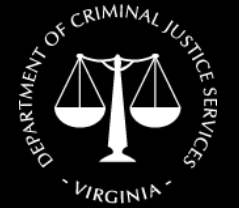

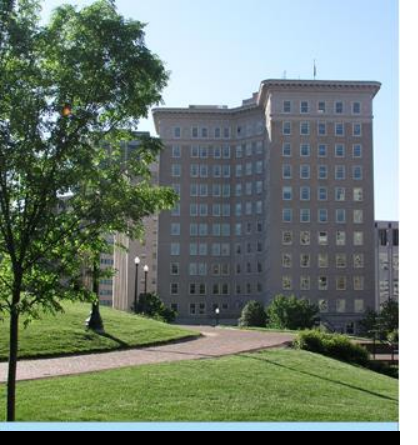

Click on "SAR" tab

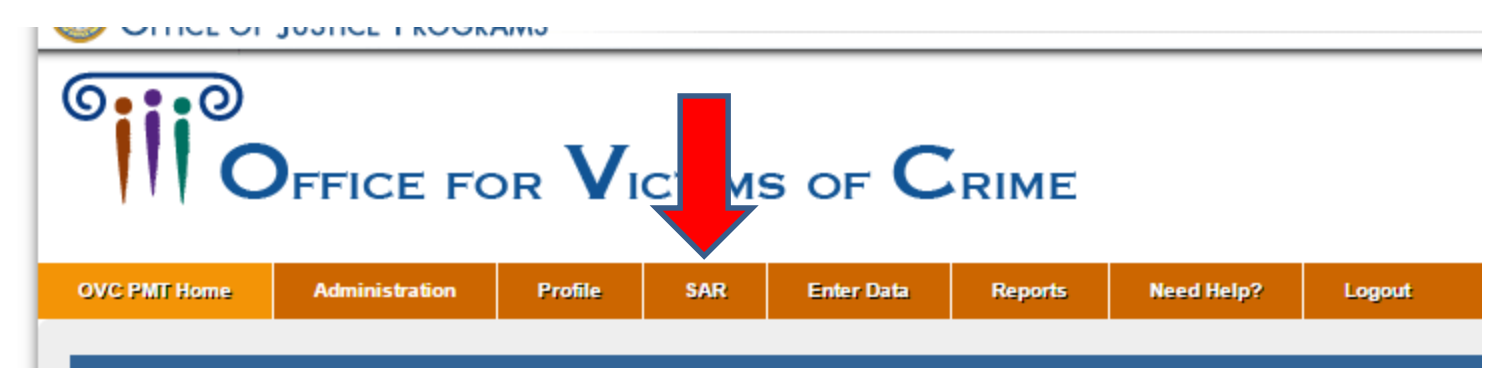

#### INFORMATION AND RESOURCES

Please be aware that your session will time out 30 minutes after you stop saving data. To avoid losing or havin leaving the system unattended or when you're finished entering data.

You are responsible for creating a report from the Performance Measurement Tool that is submitted to OVC th see the reporting schedule below for your due dates. During the non-submission periods, you are encouraged

REPORTING SCHEDULE

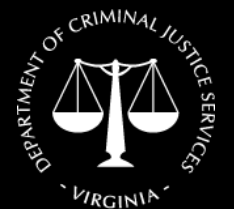

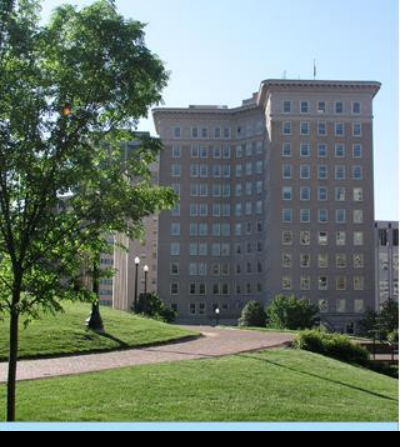

Click on your program

Please be aware that your session will time out 30 minutes after you stop saving data. To avoid losing or having to reenter data, click the 'save' button before leaving the system unattended or when you're finished entering data.

| JBGRANTEE LIST                                                    |                                            |                                                     |                   |                 |                              |                        |  |  |  |  |  |
|-------------------------------------------------------------------|--------------------------------------------|-----------------------------------------------------|-------------------|-----------------|------------------------------|------------------------|--|--|--|--|--|
|                                                                   | Filter Records:                            | women resou                                         |                   |                 |                              |                        |  |  |  |  |  |
| Name                                                              | Address                                    | POC                                                 | Subaward<br>Count | SAR<br>Finished | SAR<br>Approved <sup>‡</sup> | Allow<br>Data<br>Entry |  |  |  |  |  |
| Women's Resource Center of NRV (CA)                               | P.O. Box 477<br>Radford VA 24143           | Pat Brown<br>adminservices@wrcnrv.org<br>5406399592 | 4                 | 3               | 3                            |                        |  |  |  |  |  |
| Women's Resource Center of the New River Valley, Inc. (VSGP-SADV) | P. O. Box 477<br>Radford VA 24143-<br>0000 | Pat Brown<br>director@wrcnrv.org<br>5406399592      | <u>6</u>          | 4               | 4                            |                        |  |  |  |  |  |

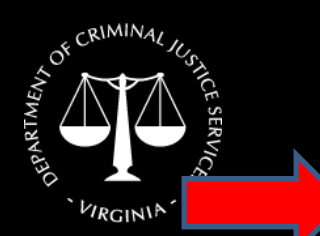

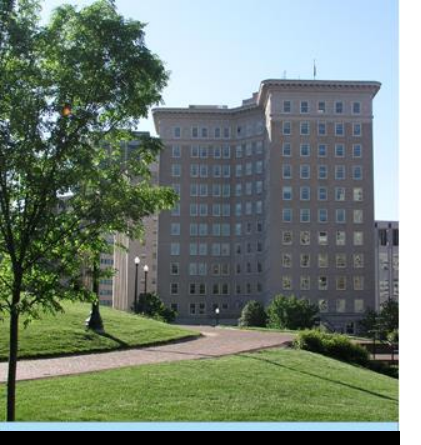

#### SUBGRANTEE CONTACT INFORMATION

| Agency Name:            | Women's Resource Center of the New River Valley, Inc. (VSGP-SAD)                                     | POC Name:                  | Pat Brown                                            |  |  |  |  |  |  |  |
|-------------------------|----------------------------------------------------------------------------------------------------|----------------------------|------------------------------------------------------|--|--|--|--|--|--|--|
| Address Line one:       | P. O. Box 477                                                                                        |                            | (format: First Name Last Name)                       |  |  |  |  |  |  |  |
|                         |                                                                                                    | POC Email:                 | director@wrcnrv.org                                  |  |  |  |  |  |  |  |
| Address Line Two:       |                                                                                                    |                            | (format: joe@smith.com)                              |  |  |  |  |  |  |  |
| City:                   | Dedferd                                                                                              | POC Phone:                 | (540) 639-9592                                       |  |  |  |  |  |  |  |
| ony.                    | Radiord                                                                                              |                            | (format: 2029391234)                                 |  |  |  |  |  |  |  |
| State:                  | VA 🔻                                                                                                 | Note that this information | is for system access. The contact information of the |  |  |  |  |  |  |  |
| Zip Code:               | 24143-0000                                                                                           | Subgrantee user should t   | be entered here.                                     |  |  |  |  |  |  |  |
| Subgrantee Organization | Nonprofit Organization Only                                                                          | Ŧ                          |                                                      |  |  |  |  |  |  |  |
| Type:                   |                                                                                                    |                            |                                                      |  |  |  |  |  |  |  |
|                         | Child Abuse Service Organization (E.G., Child Advocacy Center)                                       |                            |                                                      |  |  |  |  |  |  |  |
|                         | O Coalition (E.G., State Domestic Violence Or Sexual Assault Coalition)                              |                            |                                                      |  |  |  |  |  |  |  |
|                         | Domestic And Family Violence Organization                                                            |                            |                                                      |  |  |  |  |  |  |  |
|                         | Faith-Based Organization                                                                             |                            |                                                      |  |  |  |  |  |  |  |
|                         | Organization Provides Domestic And Family Violence And Sexual Assault Services                       |                            |                                                      |  |  |  |  |  |  |  |
|                         | Organization By And/Or For Underserved Victims Of Crime (E.G., Drunk Driving, Homicide, Elder Abuse) |                            |                                                      |  |  |  |  |  |  |  |
|                         | Sexual Assault Services Organization (E.G., Rape Crisis Center)                                      |                            |                                                      |  |  |  |  |  |  |  |
|                         | Multiservice Agency                                                                                  |                            |                                                      |  |  |  |  |  |  |  |
|                         | Other                                                                                                |                            |                                                      |  |  |  |  |  |  |  |

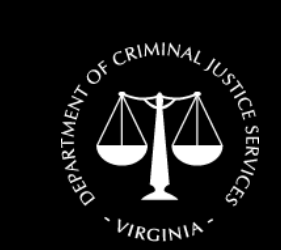

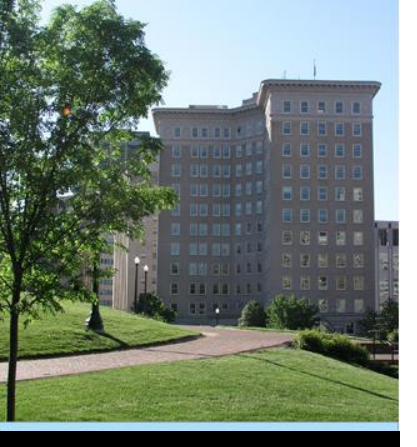

 Click on "Save & Continue" button at the bottom

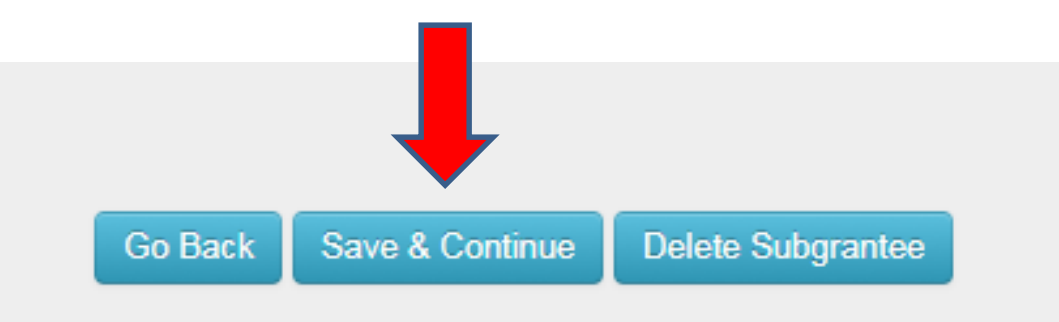

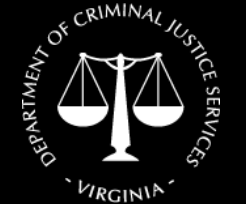

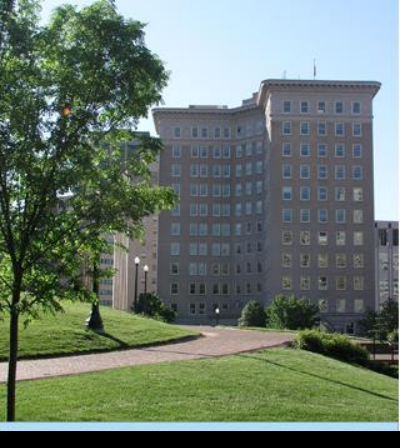

 Click "Enter/Edit Data" next to the current grant

| OVC PMT H        | lome                    | Administration                  | Profile                        | SAR                     | Enter Data               | Reports                    | Need Help    | ? Logout         |            |                    |           |                |                        |
|------------------|-------------------------|---------------------------------|--------------------------------|-------------------------|--------------------------|----------------------------|--------------|------------------|------------|--------------------|-----------|----------------|------------------------|
| Subgr            | antee List              | Subgrantee Conta                | ect Subaward                   | List                    |                          |                            |              |                  |            |                    |           |                |                        |
| Please<br>system | be aware t<br>unattende | hat your sessi<br>d or when you | ion will time<br>ı're finished | out 30 mi<br>entering o | nutes after you<br>data. | stop saving                | data. To avo | oid losing or ha | ving to re | enter da           | ta, clici | the 'save' b   | utton b                |
| SUBAWA           | RDS                     |                                 |                                |                         |                          |                            |              |                  |            |                    |           |                |                        |
|                  | SubAward                | Number                          | •                              | Subaward                | Amount                   | Project Dates              | \$           | Federal Award    | \$         | SARS               | \$        | _              | $\stackrel{\wedge}{=}$ |
|                  | 16-E2333                | 3SA14                           |                                |                         |                          | 07/01/2015 -<br>09/30/2016 | :            | 2014-\/A-GX-0051 |            | Approved<br>Review |           |                |                        |
|                  | 17-F2333                | 3SA15                           |                                |                         |                          | 07/01/2016 -<br>06/30/2017 | :            | 2015-VA-GX-0043  |            | Approved<br>Review |           | ✦              |                        |
|                  | 18-G233                 | 3SA16                           |                                |                         |                          | 07/01/2017 -<br>06/30/2018 | :            | 2016-VA-GX-0039  | l          | n Progress         |           | Enter/Edit Dat | a                      |
| _                |                         |                                 |                                |                         | _                        |                            |              |                  |            |                    |           |                |                        |
|                  |                         |                                 |                                |                         |                          | Go Back                    | Add Subawa   | rd Update        |            |                    |           |                |                        |

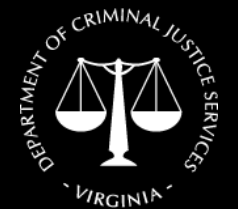

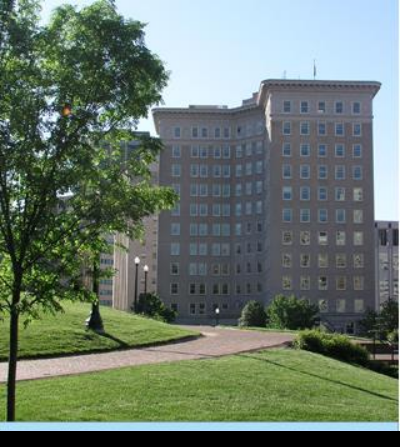

 Information on the first page will be completed for you

 Scroll to the bottom and click "Save and Continue"

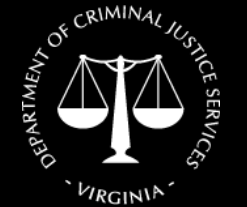

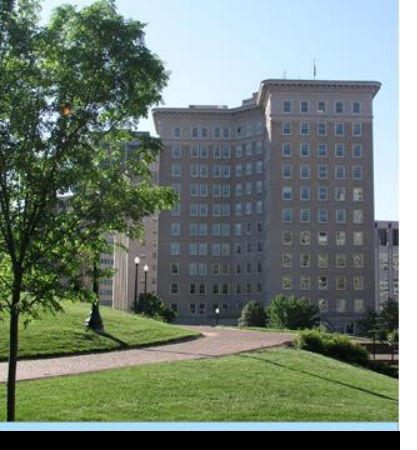

 Beginning with Question 7, complete the remaining questions

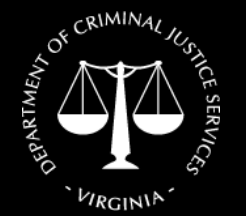

Virginia Department of Criminal Justice Services www.dcjs.virginia.gov  Click on "Save & Continue" at the bottom once complete

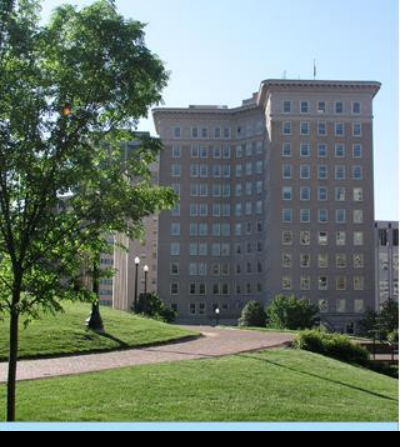

• Question 8 – include state cash match amount here (see SOGA)

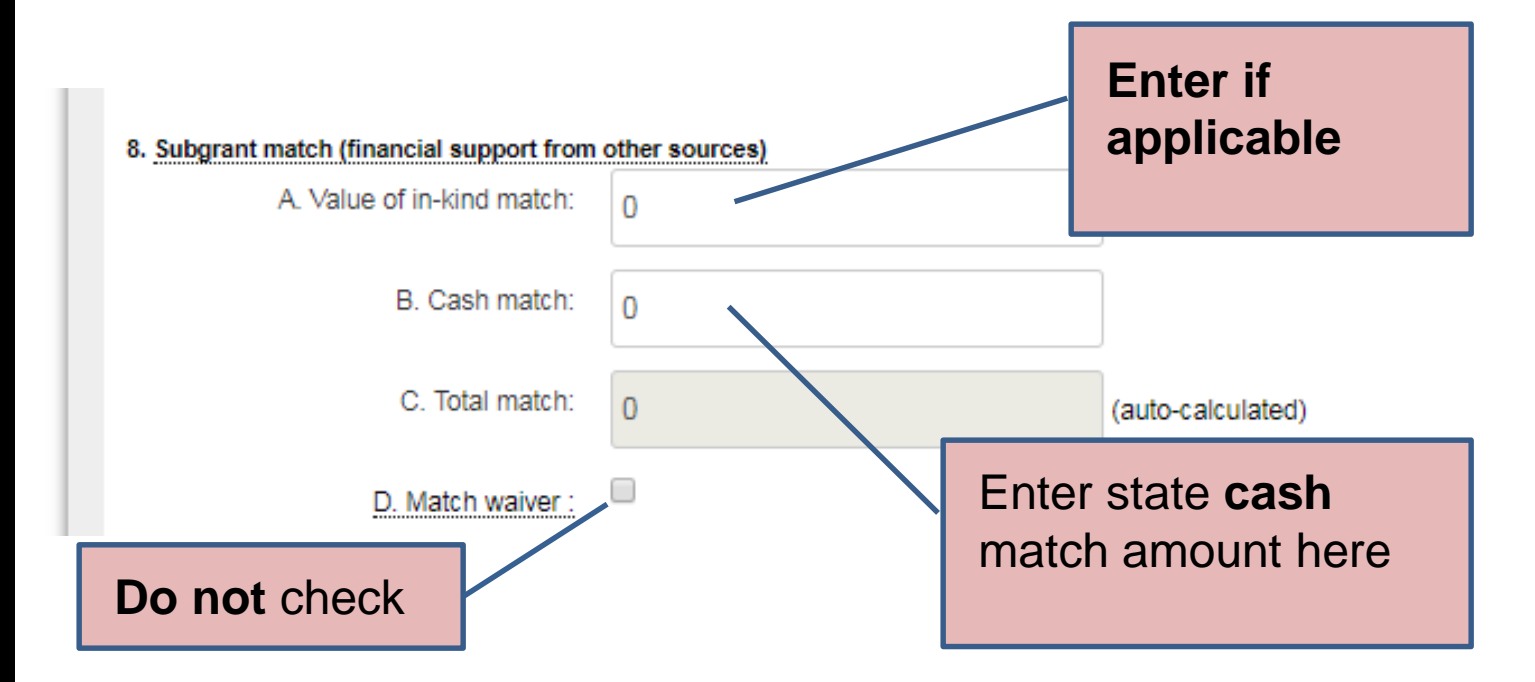

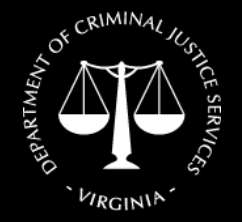

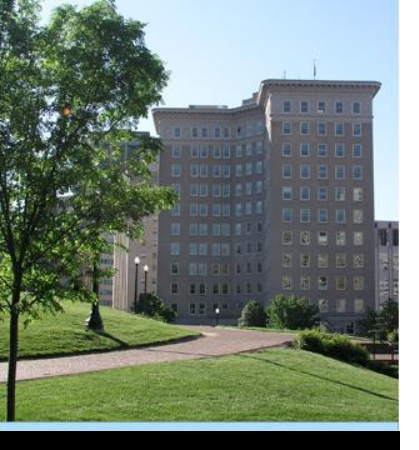

USE of VOCA and MATCH FUNDS must check the category of service under each of the sections (A.-E.).

Example:

#### A. INFORMATION & REFERRAL

- □ Information about the criminal justice process
- □ Information about victim rights, how to obtain notifications, etc.
- □ Referral to other victim service programs
- □ Referral to other services, supports, and resources (includes legal, medical, faith-based organizations, address-confidentiality programs, etc.)

#### B. PERSONAL ADVOCACY/ACCOMPANIMENT

- □ Victim advocacy/accompaniment to emergency medical care
- □ Victim advocacy/accompaniment to medical forensic exam
- Law enforcement interview advocacy/accompaniment
- Individual advocacy (e.g., assistance in applying for public benefits, return of personal property or effects)
- □ Performance of medical or nonmedical forensic exam or interview, or medical evidence collection
- Immigration assistance (e.g., special visas, continued presence application, and other immigration relief)
- Intervention with employer, creditor, landlord, or academic institution
- Child and/or dependent care assistance (includes coordination of services)
- Transportation assistance (includes coordination of services)
- □ Interpreter services

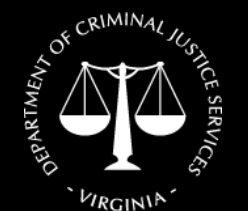

Virginia Department of

Criminal Justice Services www.dcjs.virginia.gov

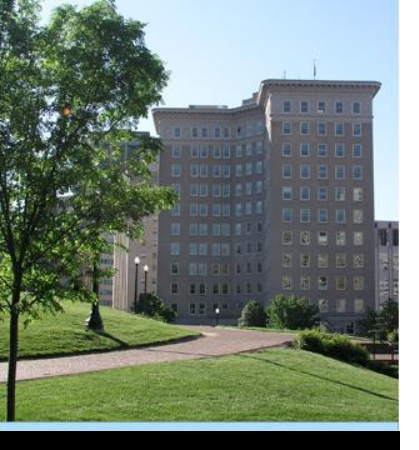

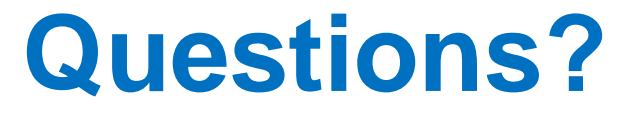

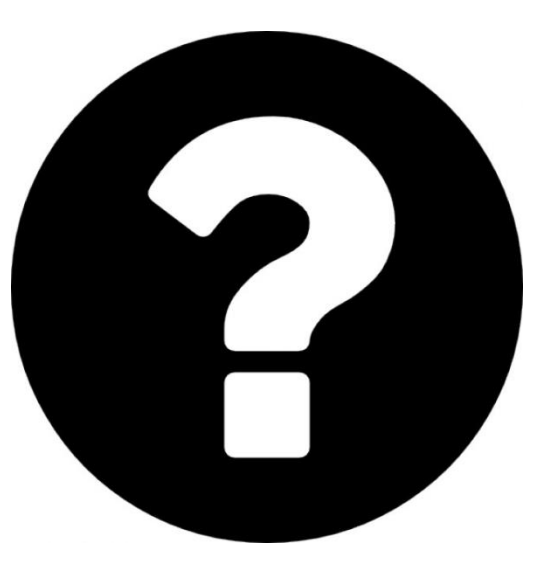

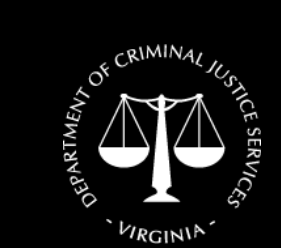

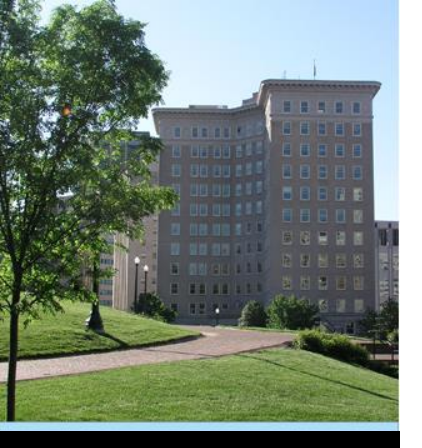

# OVC PMT Entering Quarterly Data

#### REMINDER:

#### Report only on services and activities that are **funded through your grant** *(including state cash match)*.

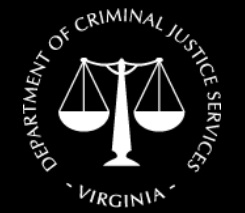

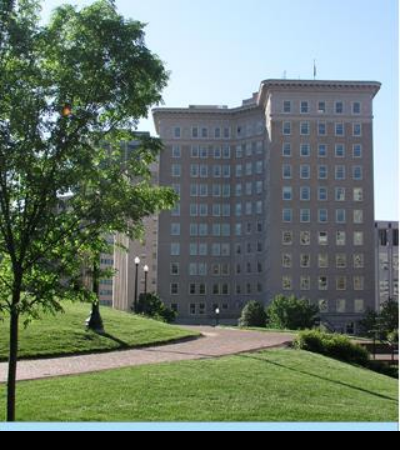

#### OVC PMT Entering Data

 Include services and activities of <u>volunteers</u> and/or <u>student interns</u> that support the grant-funded project.

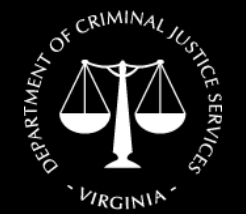

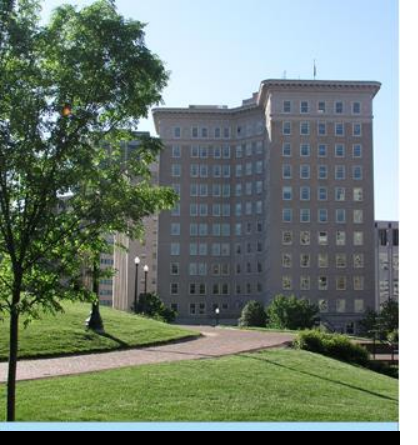

Click on "Enter Data" tab

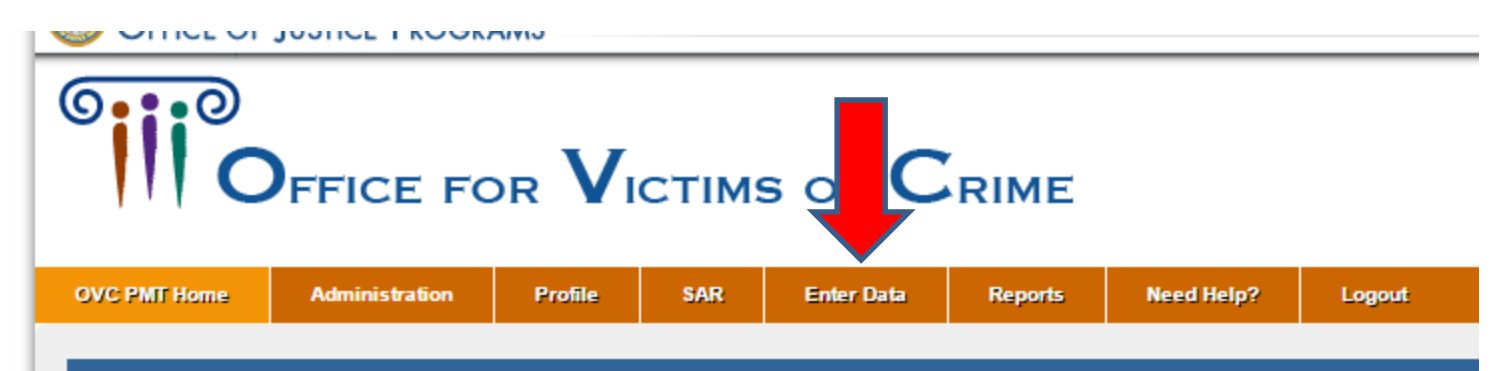

#### INFORMATION AND RESOURCES

Please be aware that your session will time out 30 minutes after you stop saving data. To avoid losing or havin leaving the system unattended or when you're finished entering data.

You are responsible for creating a report from the Performance Measurement Tool that is submitted to OVC th see the reporting schedule below for your due dates. During the non-submission periods, you are encouraged

REPORTING SCHEDULE

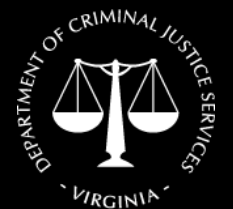

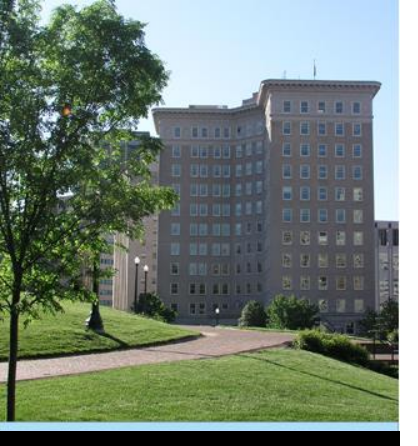

 Select reporting period from dropdown menu

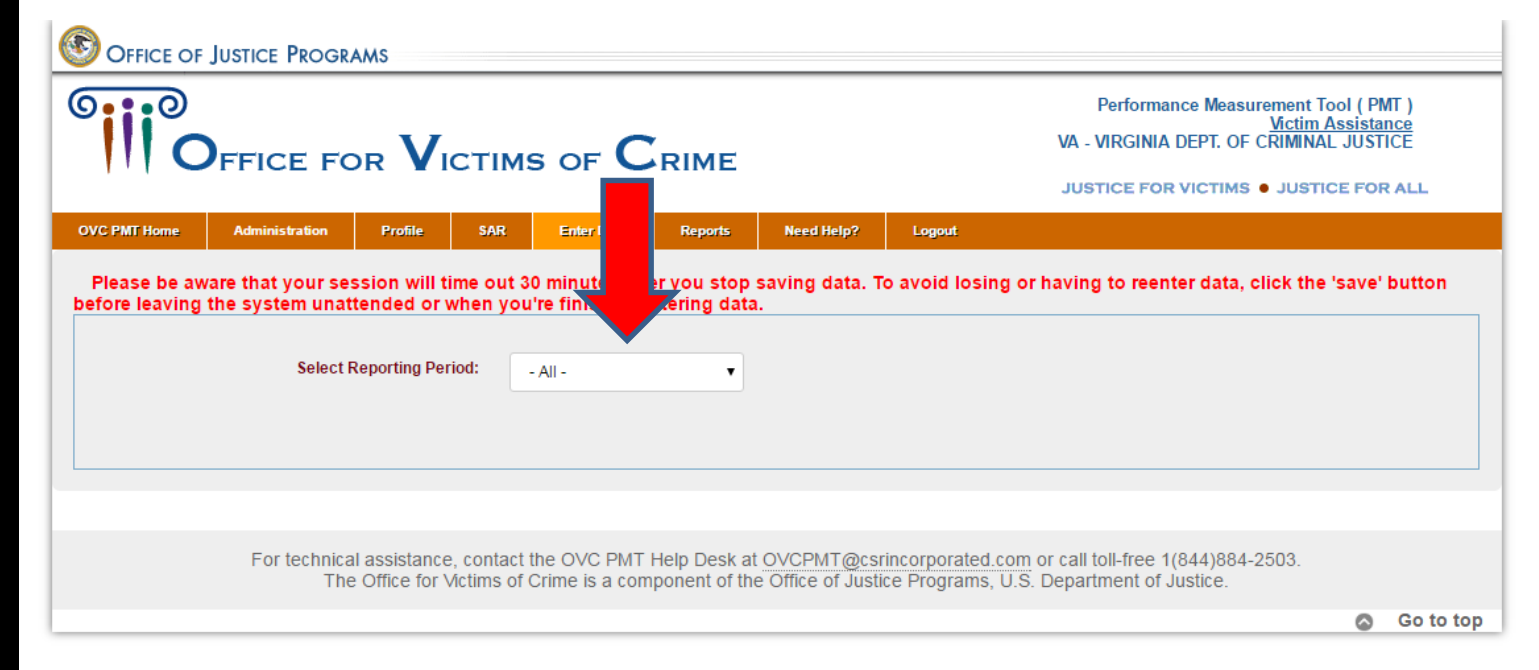

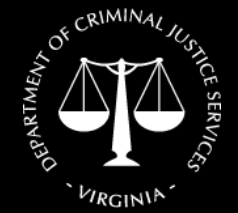

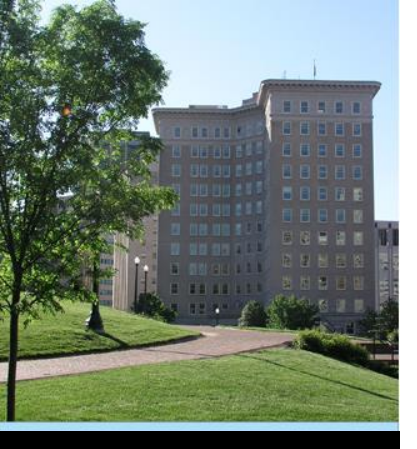

Data entry page with three tabs

REVIEW

POPULATION DEMOGRAPHICS DIRECT SERVICES

This section **should** be completed each reporting period. Source of data: Activities conducted at the subgrantee level.

- 1. TOTAL number of individuals who received services during the reporting period.
- 2. TOTAL number of anonymous contacts received during the reporting period.

3. Of the number of individuals entered in question 1, how many were **NEW** individuals who received services from your agency for the first time during the reporting period. 150

203

103

We cannot track new individuals

4. Demographics (for NEW individuals identified in Question 3)

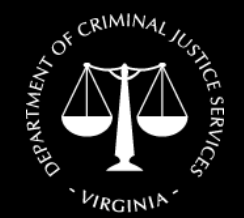
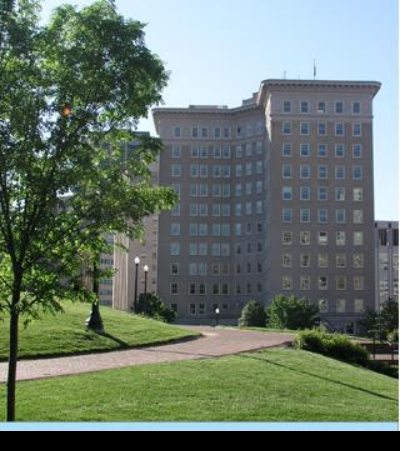

## OVC PMT Entering Data

There will be four tabs when you report in October.

POPULATION DEMOGRAPHICS

DIRECT SERVICES

SUBGRANTEE ANNUALLY REPORTED QUESTIONS

REVIEW

This section **should** be completed each reporting period. Source of data: Activities conducted at the subgrantee level.

- 1. TOTAL number of individuals who received services during the reporting period. Number
- 2. TOTAL number of anonymous contacts received during the reporting period. Number

3. Of the number of individuals entered in question 1, how many were **NEW** individuals who received services from your agency reporting period. Number

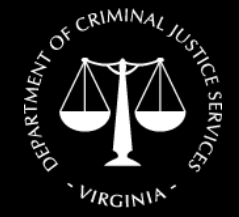

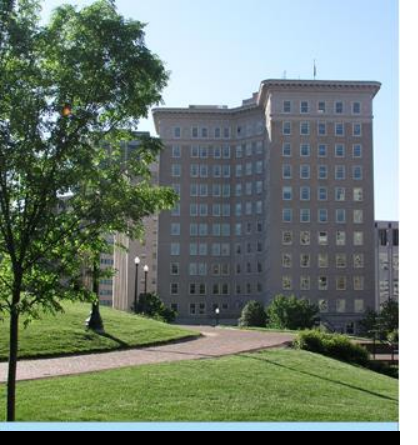

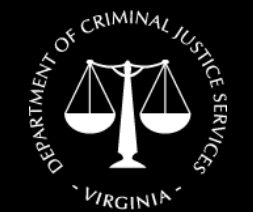

Virginia Department of Criminal Justice Services www.dcjs.virginia.gov

## OVC PMT Entering Data

Subgrantee Annually Reported Questions

 This tab will be displayed in October for the July-September quarter because September is the end of the Federal Fiscal Year

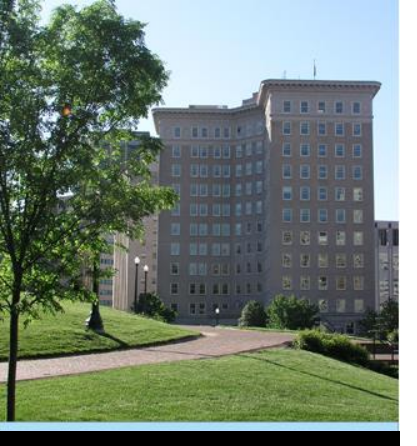

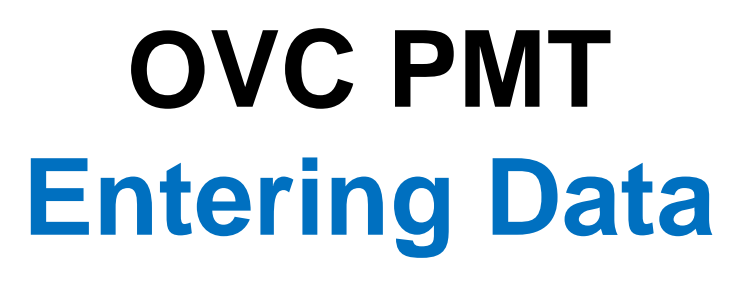

Subgrantee Annually Reported Questions

 Please respond to these questions as directed for the July-September 2019 reporting period

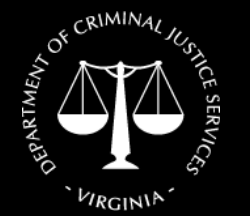

Virginia Department of Criminal Justice Services www.dcjs.virginia.gov  You may list "not applicable" or "not yet tracked" if you are unable to answer certain questions

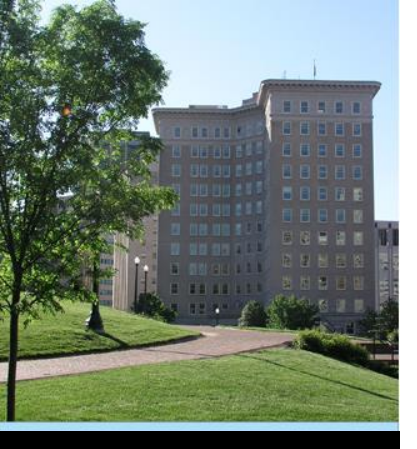

## OVC PMT Entering Data

 Report only on services and activities that are funded through this grant program. (including state cash match).

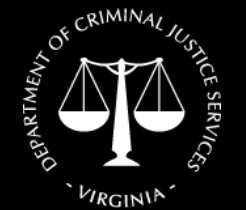

Virginia Department of Criminal Justice Services www.dcjs.virginia.gov  Hover cursor over any underlined words or phrases for additional instructions and/or definitions.

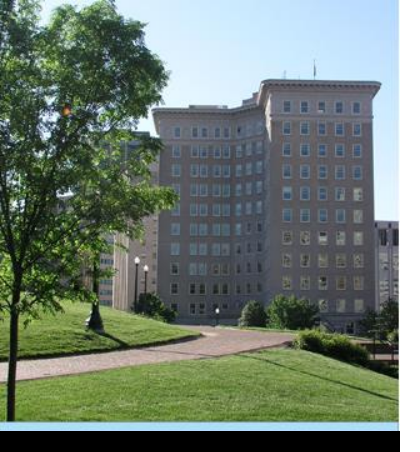

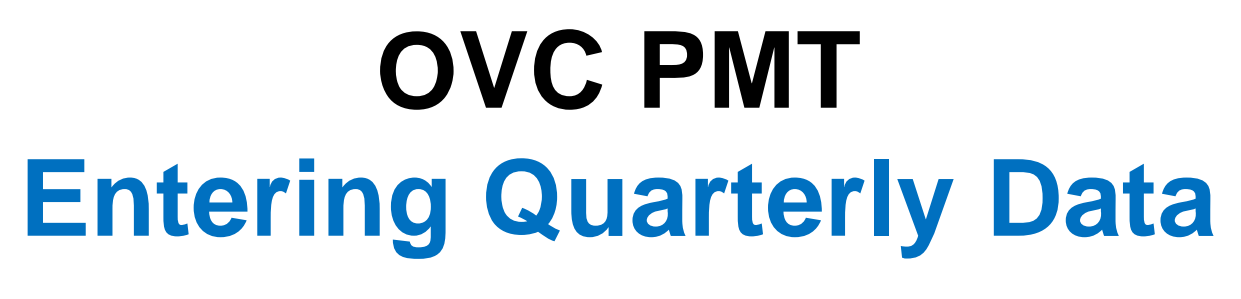

\*\* New Process \*\*

- This is a process change, not a change to data collection
- Use routine process: Excel spreadsheet, or other data tracking method to generate your quarterly stats
- Enter them directly into OVC PMT.

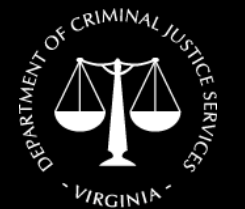

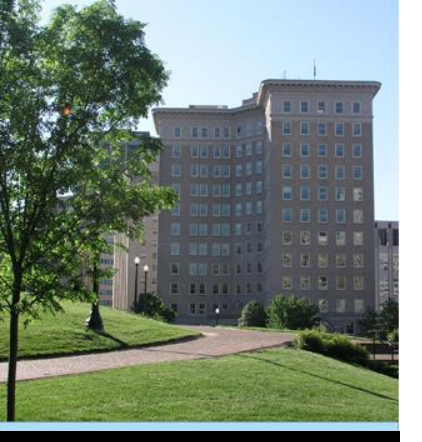

| POPULATION DEMOGRAPHICS                                                       | DIRECT SERVICES                                    | REVIEW                           |                                  |                                      |
|-------------------------------------------------------------------------------|----------------------------------------------------|----------------------------------|----------------------------------|--------------------------------------|
| This section <b>should</b> be completed<br>Source of data: Activities conduct | d each reporting period<br>ed at the subgrantee le | l.<br>evel.                      |                                  |                                      |
| 1. TOTAL number of individuals w                                              | who received services of                           | during the reporting period.     | 203                              |                                      |
| 2. TOTAL number of anonymous                                                  | contacts received duri                             | ng the reporting period.         | 103                              |                                      |
| 3. Of the number of individuals en reporting period.                          | itered in question 1, ho                           | w many were <b>NEW</b> individua | is who received services from yo | our agency for the first time during |
| We cannot track new in                                                        | ndividuals                                         |                                  |                                  |                                      |
|                                                                               |                                                    |                                  |                                  |                                      |

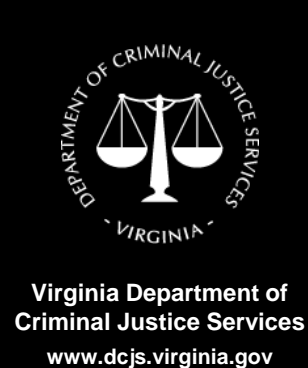

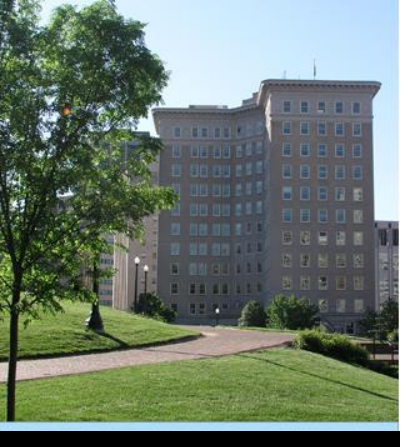

Question 1:

 Total number of individuals who received services during the reporting period.

# Count all individuals served by your organization with the use of VOCA plus match funds during the reporting period.

- This number should be an unduplicated count of people served during a single reporting period,
- Regardless of the number of services they received or victimization types with which they presented.
- **DO NOT** include anonymous contacts
- OVC would like an unduplicated count
  - If your organization only had anonymous contacts, enter zero (0).

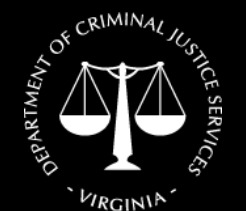

Virginia Department of Criminal Justice Services www.dcjs.virginia.gov •

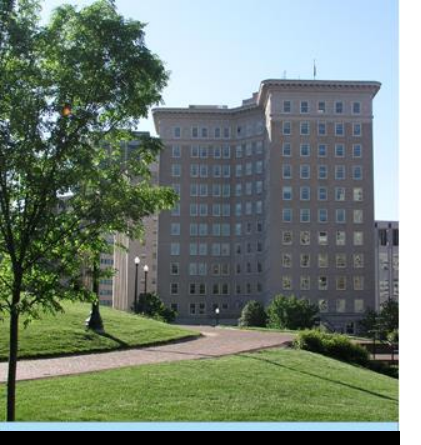

### Question 2:

 Total number of anonymous contacts received during the reporting period (quarter)

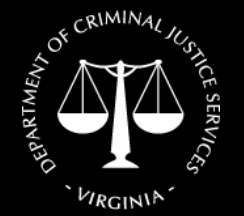

Virginia Department of Criminal Justice Services www.dcjs.virginia.gov  These are typically through a hotline or online chat service where the individuality of each contact cannot be established.

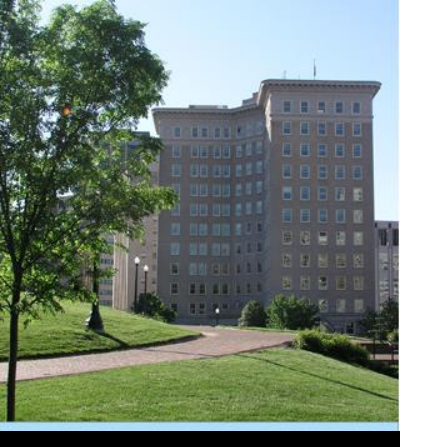

#### Question 3:

- Of the number of individuals entered in question 1, how many were NEW individuals who received services from your agency for the first time during the reporting period
- Report the number of NEW individuals
- For the first reporting period of your sub award, all individuals should be counted as new.

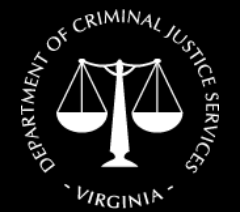

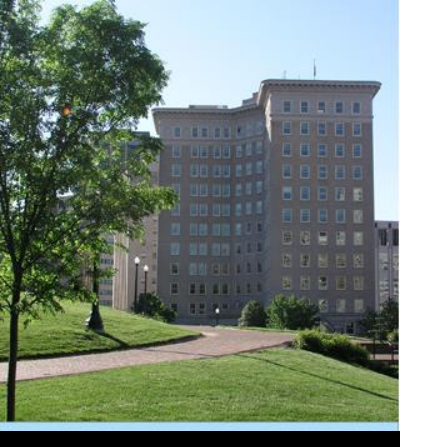

#### Question 4:

- Demographic information is as selfreported by the individual
- Be sure to carefully review the "Not Reported" and "Not Tracked" definitions; the value of "0" should represent a true value of zero

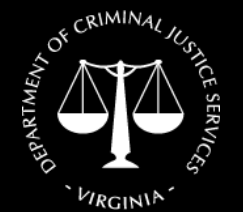

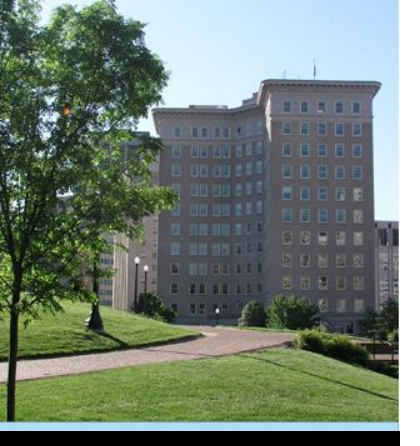

### Question 5:

- A. Race/Ethnicity
  - Hover cursor over each for definition
  - Someone identifying bi- or multi-racial should be listed under "Multiple Races"
  - Must equal the number reported in Question 3

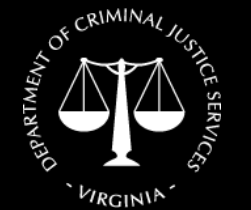

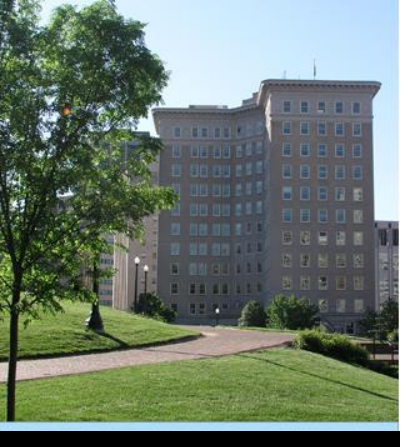

### Question 5:

- B. Gender Identity
  - As self-reported by the individual
  - Provide a brief description if "Other" is selected
  - Must equal the number reported in Question 3

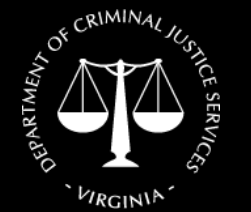

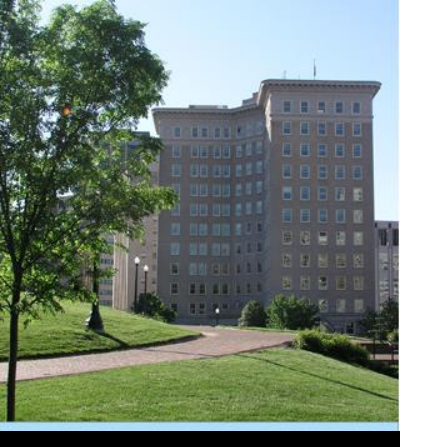

#### Question 5:

- C. Age
  - Report each individuals' age <u>at the time of</u> <u>the victimization</u> for which they are seeking services

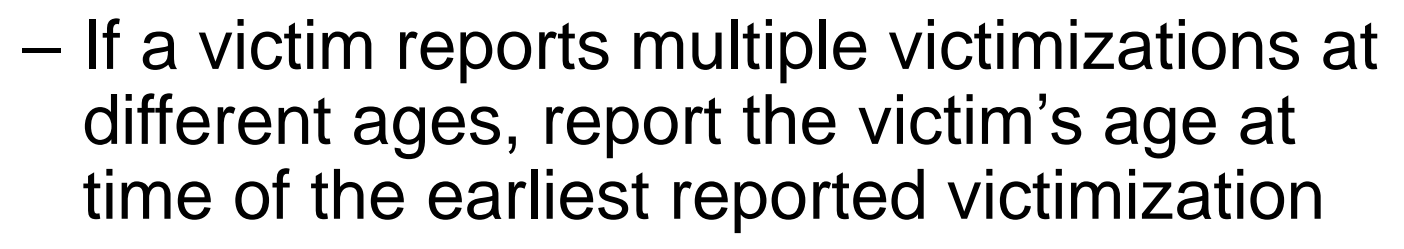

 Must equal the number reported in Question 3

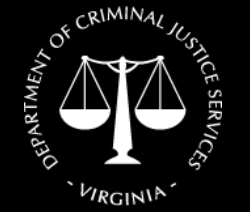

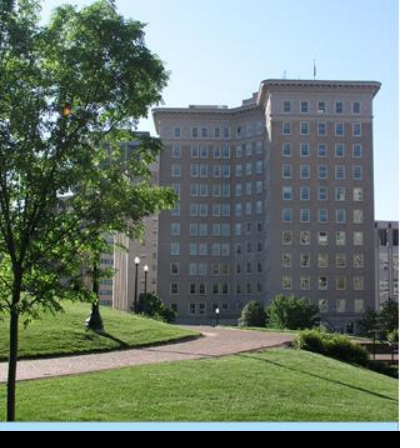

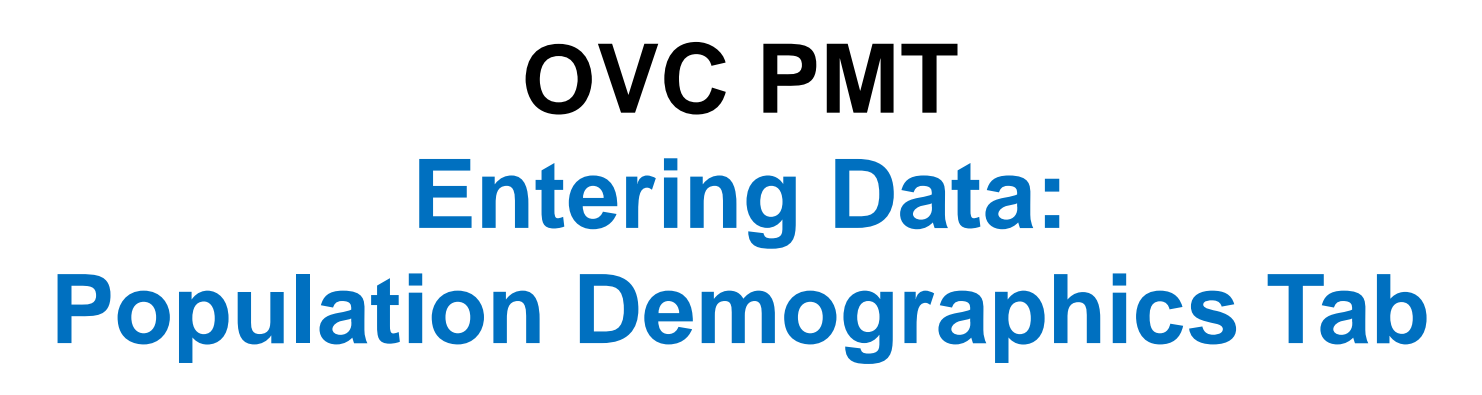

#### Question 6. A., B., and C.:

 Indicate the types of victimizations for all individuals counted in Question 1 and 2

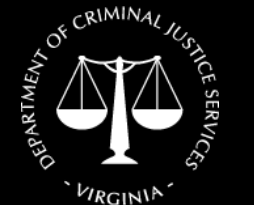

Virginia Department of Criminal Justice Services www.dcjs.virginia.gov The value of "0" should represent a true value of zero

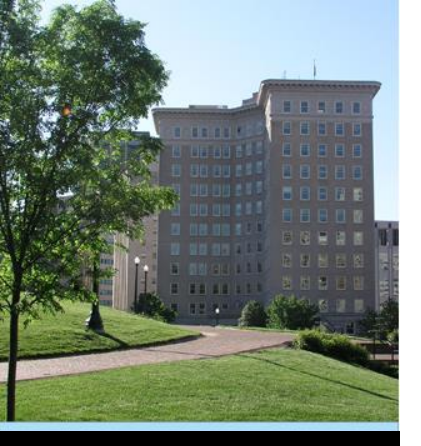

### Question 6. A.:

- A. Victimization Type
  - Hover cursor over each for definition
  - An individual may be counted under more than one victimization type
  - Do not count an individual more than once within the same victimization type

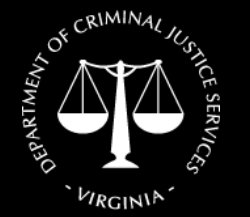

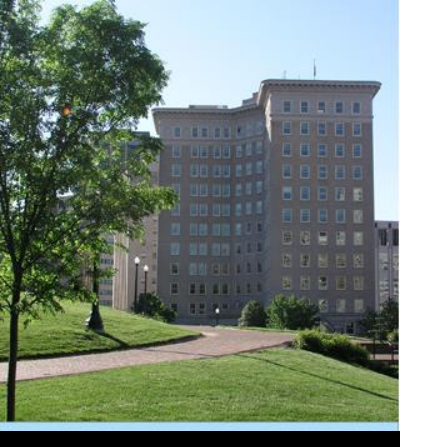

### Question 6. B.:

- Multiple Victimization Types
  - List the number of individuals (from Questions 1 & 2) that presented with more than one type of victimization
  - In other words, how many individuals were counted under more than one victimization type in "A"?

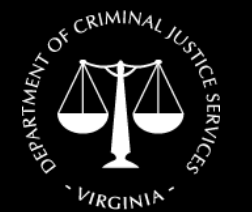

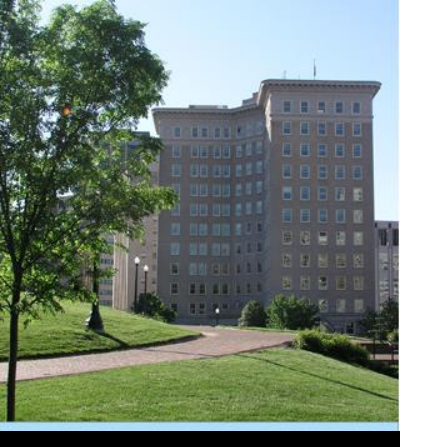

### Question 6.C.:

- C. Special Classifications
  - As self-reported by the individual
  - Individuals may not report any of the listed special classifications
  - Individuals may be counted under more than one special classification
  - "Other" includes any additional classification that you track

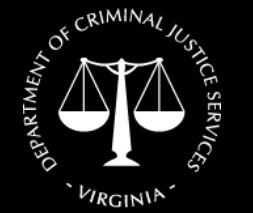

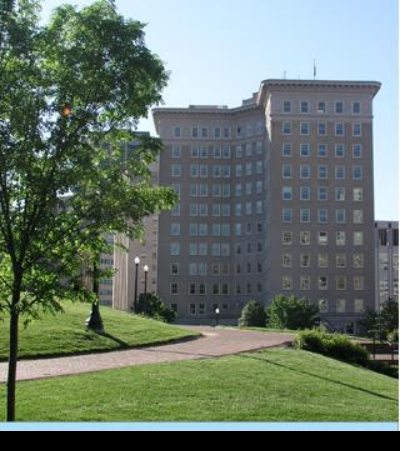

## OVC PMT Entering Data

## Reminder: Be sure to save frequently!

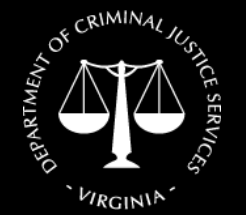

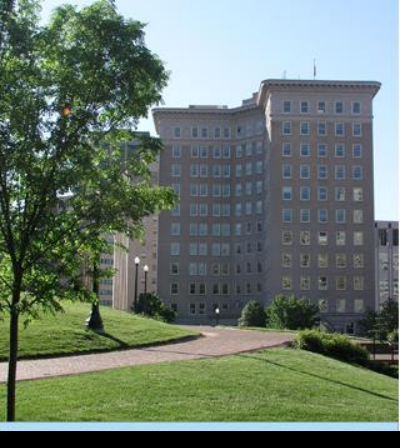

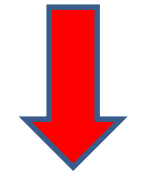

#### POPULATION DEMOGRAPHICS DIRECT SERVICES

VICES REVIEW

Complete this section each reporting period.

6. Number of individuals assisted with a victim compensation application during the reporting period.

139

7. Select the types of services provided by your organization during the reporting period:

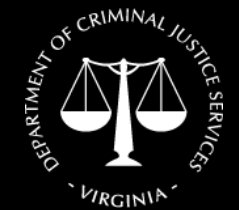

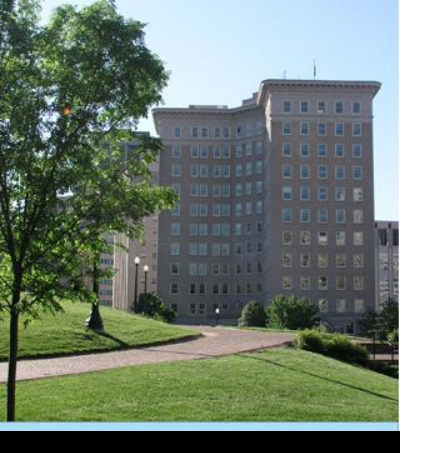

### Question 7:

 Enter the number of individuals assisted with a victim compensation application during the quarter

(Virginia Victim Fund (formerly CICF) application)

 Must have provided more assistance than simply handing out the application form

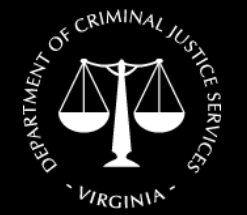

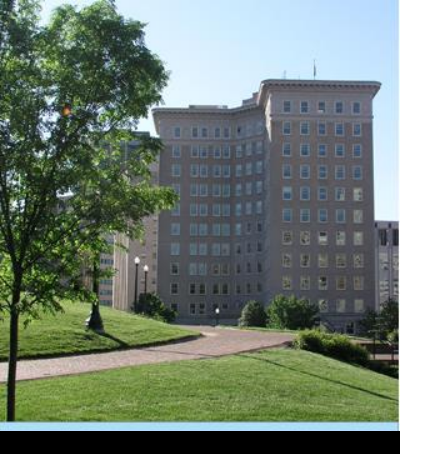

### Questions 8. A., B., C., D., and E.:

- This is where services are documented
- Five broad categories

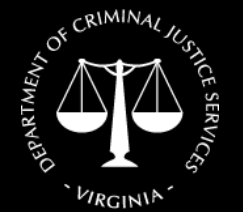

Virginia Department of Criminal Justice Services www.dcjs.virginia.gov  Each category has additional subcategories of services

Reminder to report only grant-funded services

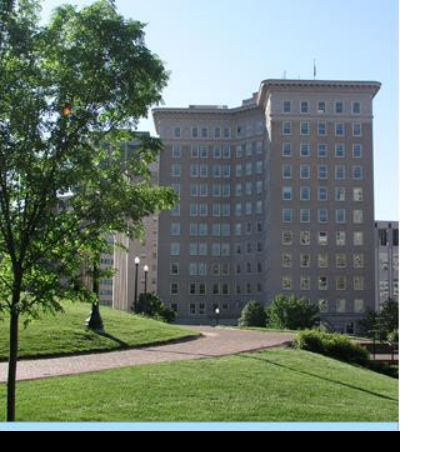

### Question 8:

- First select the broad categories of services provided by your agency:
  - 8. Select the types of services provided by your organization during the reporting period:
    - A. Information & Referral
    - B. Personal Advocacy/Accompaniment
    - C. Emotional Support or Safety Services
    - D. Shelter/Housing Services
    - E. Criminal/Civil Justice System Assistance

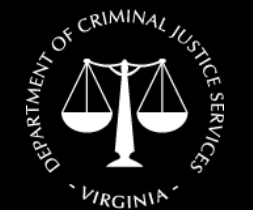

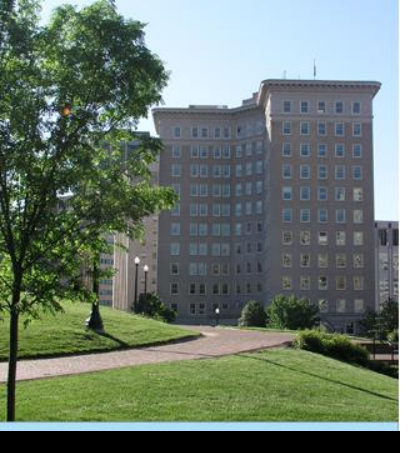

Question 9.:

 Once checked, additional options will drop down below in Question 9

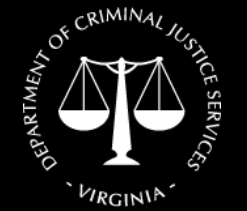

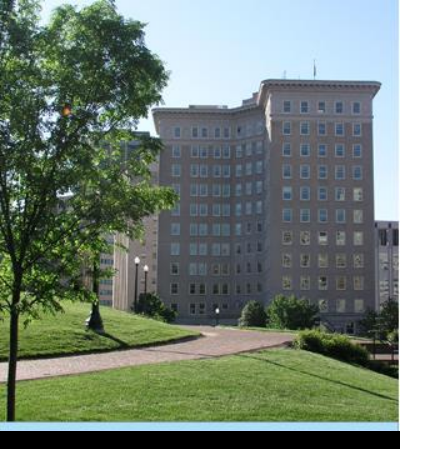

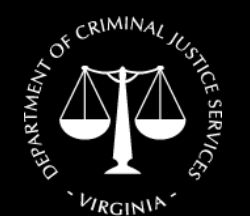

Virginia Department of Criminal Justice Services www.dcjs.virginia.gov

#### Example:

#### A. INFORMATION & REFERRAL

- □ Information about the criminal justice process
- □ Information about victim rights, how to obtain notifications, etc.
- □ Referral to other victim service programs
- Referral to other services, supports, and resources (includes legal, medical, faith-based organizations, address-confidentiality programs, etc.)

#### B. PERSONAL ADVOCACY/ACCOMPANIMENT

- □ Victim advocacy/accompaniment to emergency medical care
- □ Victim advocacy/accompaniment to medical forensic exam
- Law enforcement interview advocacy/accompaniment
- Individual advocacy (e.g., assistance in applying for public benefits, return of personal property or effects)
- Performance of medical or nonmedical forensic exam or interview, or medical evidence collection
- Immigration assistance (e.g., special visas, continued presence application, and other immigration relief)
- □ Intervention with employer, creditor, landlord, or academic institution
- Child and/or dependent care assistance (includes coordination of services)
- □ Transportation assistance (includes coordination of services)
- □ Interpreter services

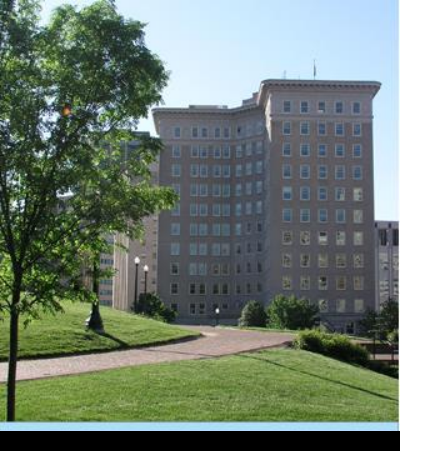

#### Question 9.:

- For each broad category that you checked, enter the <u>number of individuals</u> who received services in the category,
- Enter the <u>number of times</u> that service was provided

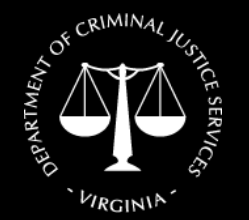

Virginia Department of Criminal Justice Services www.dcjs.virginia.gov  Some clients may receive multiple services, the total <u>number of times</u> that services were provided within a category may be greater than the <u>number of individuals</u> who received those services.

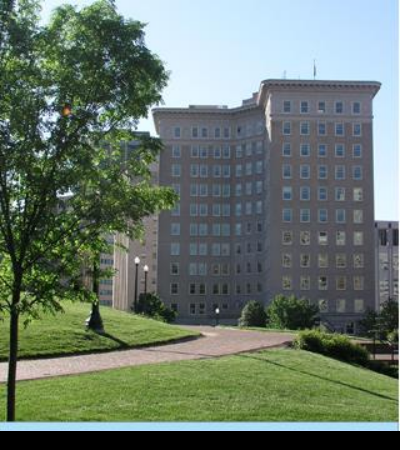

## Example:

#### A. INFORMATION & REFERRAL

Enter the number of individuals who received services in this category:

Number of individuals

Enter the number of times services were provided in each subcategory:

#### A1. Information about the criminal justice process

Number of occurrences

A2. Information about victim rights, how to obtain notifications, etc.

Number of occurrences

#### A3. Referral to other victim service programs

Number of occurrences

A4. Referral to other services, supports, and resources (includes legal, medical, faith-based organizations, address-confidentiality programs, etc.)

Number of occurrences

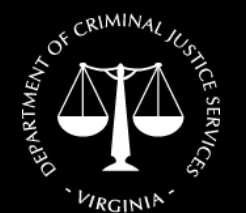

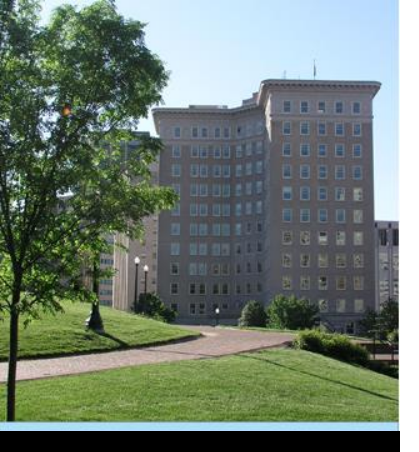

Question 9:

- Zero is a valid response if you do not offer the subcategory service
- Clients may be counted more than once in a subcategory

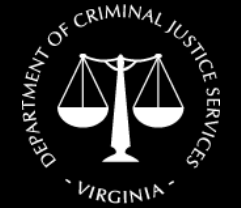

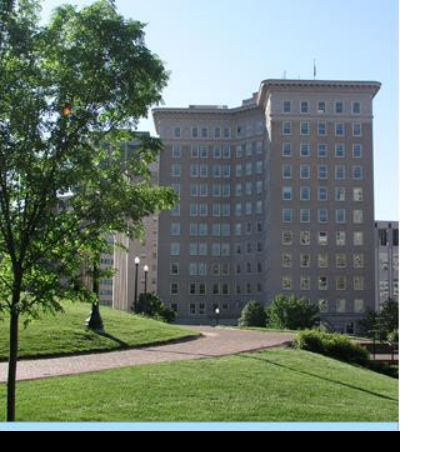

#### Question 9:

 Be sure to count each service in only one subcategory; in other words, for each service you provide, pick the one subcategory that best describes it.

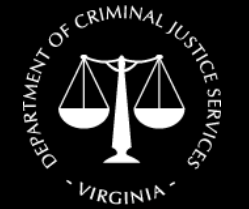

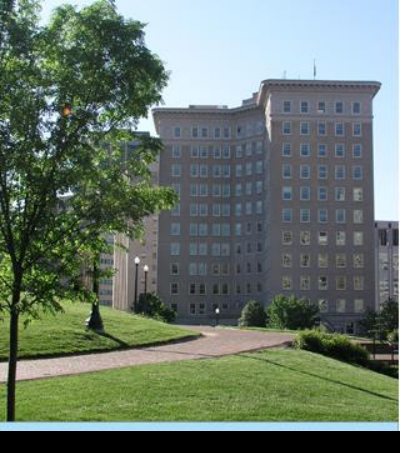

#### Question 9:

- Some of the services have additional explanations and/or definitions; hover over these to view them
- Services in categories A, B, C:
  - Generally self-explanatory
  - May not be applicable to all projects

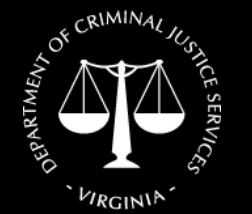

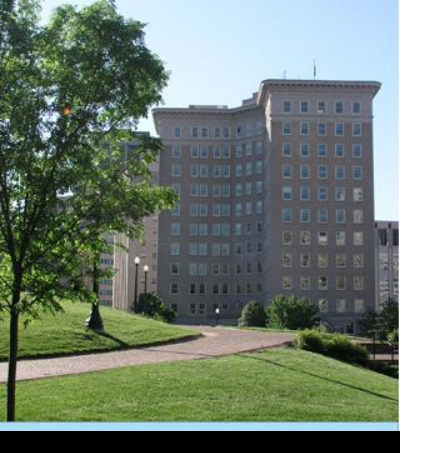

Question 9:

- Services in category D:
  - May not be applicable to all projects
  - D1 (Emergency shelter or safe house)
    & D2 (Transitional housing):

A "unit" of service can be number of bed nights in shelter / transitional

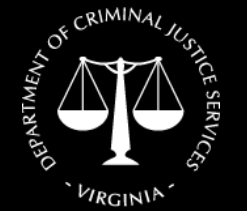

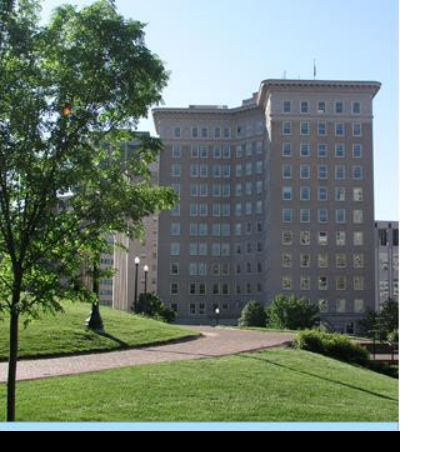

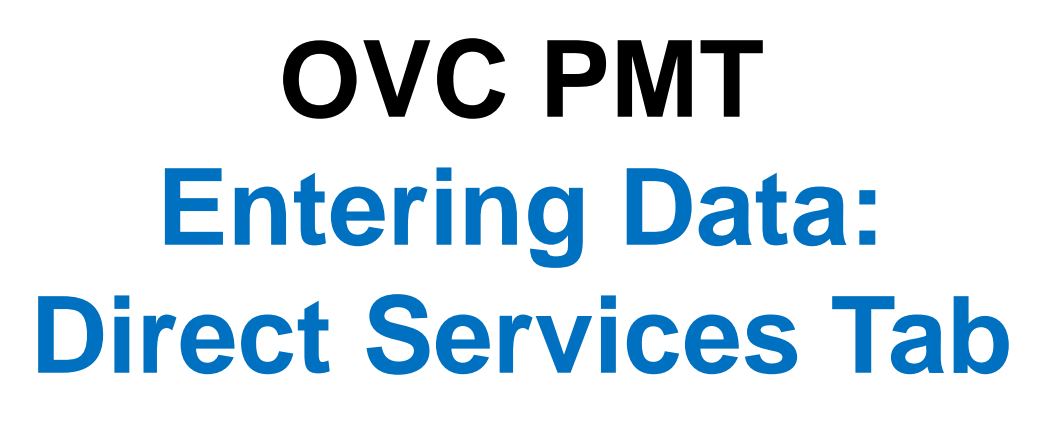

Question 9:

- Services in category E:
  - E4, E5, E7: Can be an advocate, paralegal, attorney, or other person providing this type of assistance
  - E6, E11: Very broad; use only if a service you provide truly doesn't fit anywhere else

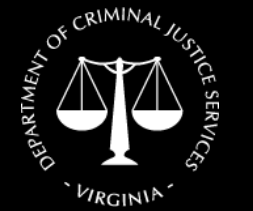

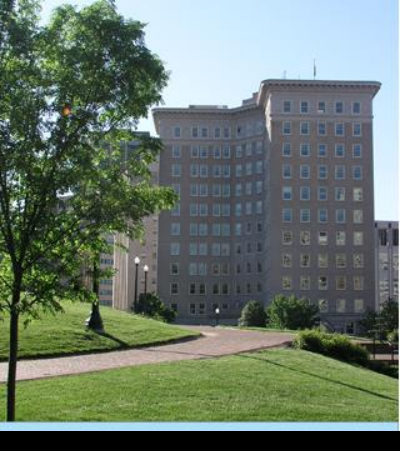

## OVC PMT Entering Data: Review Tab

• Will alert you to any errors or missing information in the data you entered

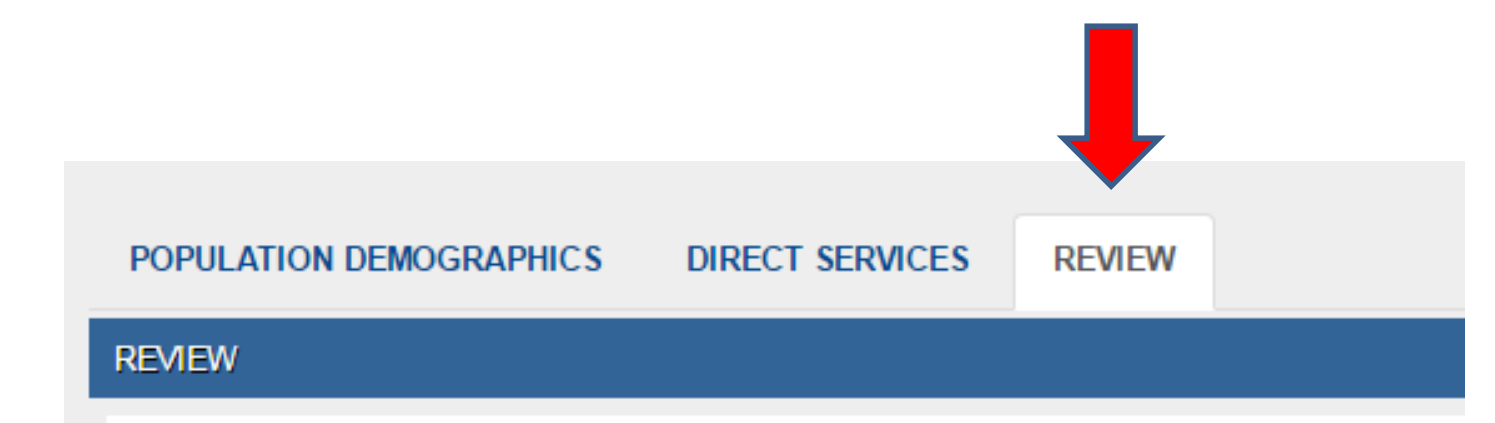

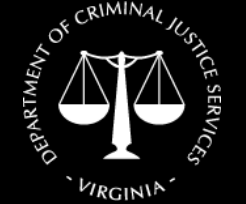

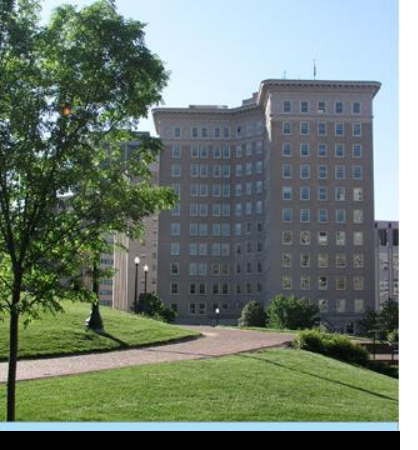

## OVC PMT DCJS Review

- DCJS staff will review the data you entered
- Staff may contact you additional clarification or corrections
- Once verified by DCJS, your data will be submitted to OVC

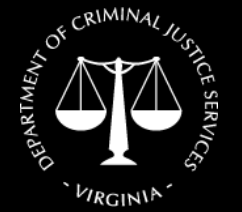

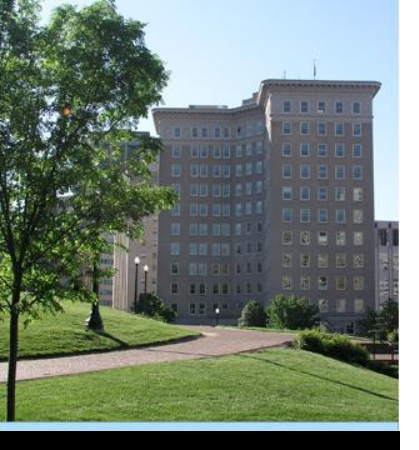

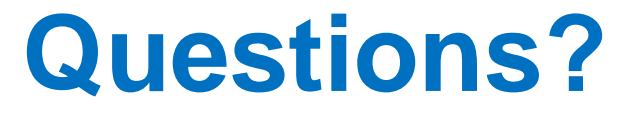

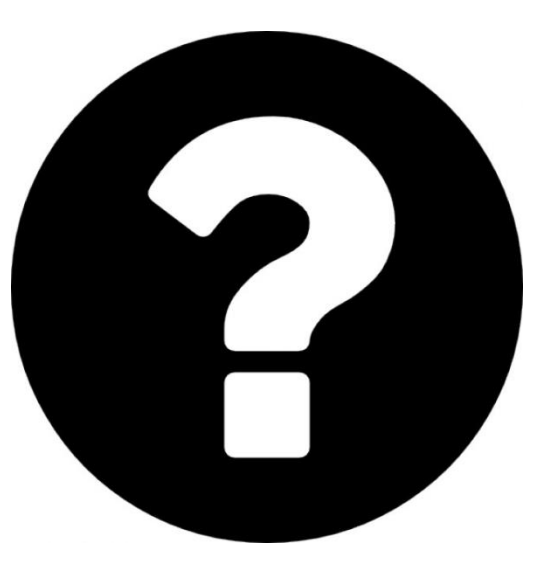

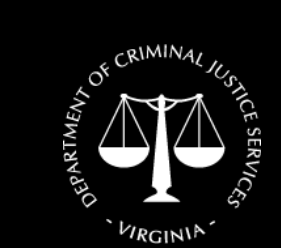

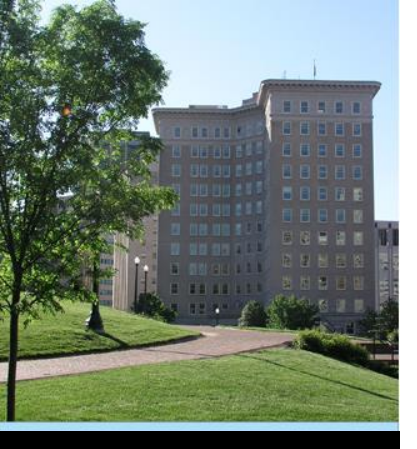

## OVC PMT Quarterly Submissions

As a reminder:

- 1. Enter OVC PMT data on/by the 15<sup>th</sup> of the month following the end of the quarter.
- 2. Submit quarterly <u>financial reports</u> in DCJS Grants Management Information System (GMIS) on/by 15<sup>th</sup> day following the end of the quarter.
- 3. Submit copy of <u>PMT data</u> AND <u>Quarterly Narrative Report</u> in GMIS on/by 15<sup>th</sup> day following the end of the quarter. \*

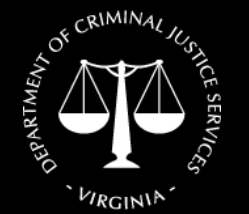

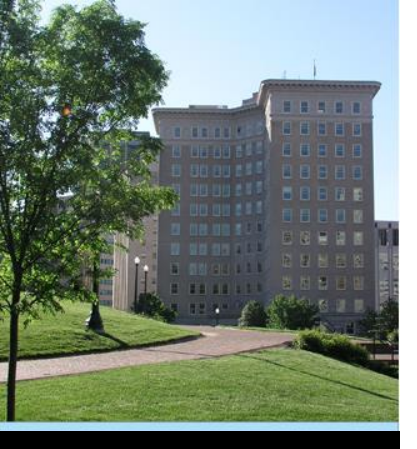

## OVC PMT Navigating the System

Reports

| ° III c                          | FFICE FOR VI                                                                        | Performance Measurement Tool  <br>Victim Assi<br>VA - Virginia Department of Criminal Justice Se<br>JUSTICE FOR VICTIMS • JUSTICE F |                                                                                                    |                                                                                                    |                                       |                          |                                                                        |
|----------------------------------|-------------------------------------------------------------------------------------|----------------------------------------------------------------------------------------------------|----------------------------------------------------------------------------------------------------|----------------------------------------------------------------------------------------------------|---------------------------------------|--------------------------|------------------------------------------------------------------------|
| OVE PMI Home                     | Administration Profile                                                              | SAR                                                                                                    | Finter Bate                                                                                                    | Reports                                                                                                    | Need Holp?                            | Logour                   |                                                                        |
| Please be aw<br>leaving the syst | ware that your session will ti<br>stem unattended or when yo<br>Select Reporting Pe | me out 3<br>u're finis<br>riod:                                                                                                    | 30 minutes after you sl<br>ished entering data.<br>- All -<br>- All -<br>04/01/2019 - 06/30/2019<br>01/01/2019 - 03/31/2019                                                                                                    | r you stop<br>lata.                                                                                                    | saving data. To                       | avoid Iosin              | ng or having to reenter data, click the 'save' b                       |
|                                  | For technical as<br>The Office for                                                  | sistance<br>Victims                                                                                                    | 10/01/2018 - 12/<br>07/01/2018 - 06/<br>04/01/2018 - 06/<br>01/01/2018 - 03/<br>10/01/2018 - 03/<br>07/01/2017 - 06/<br>01/01/2017 - 06/<br>01/01/2017 - 06/<br>01/01/2016 - 06/<br>07/01/2016 - 06/<br>01/01/2016 - 06/<br>01/01/2016 - 06/<br>01/01/2016 - 05/ | 31/2018<br>30/2018<br>30/2018<br>31/2018<br>31/2017<br>30/2017<br>30/2017<br>31/2016<br>30/2016<br>30/2016<br>31/2016<br>31/2016 | > Desk at ovcpm<br>the Office of Just | @usdoj.go<br>ice Progran | v or call toll-free 1-844-884-2503.<br>ns. U.S. Department of Justice. |

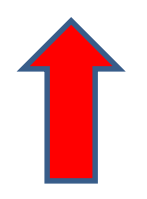

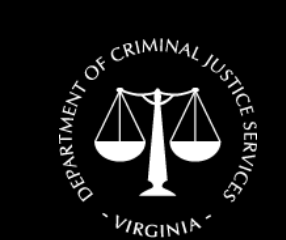
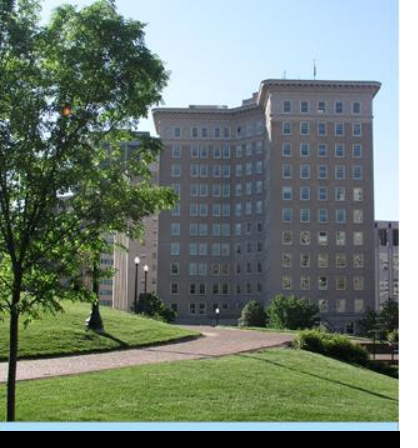

## OVC PMT Navigating the System

 Can generate a PDF or Excel document that you can save

| Subgrantee Name 🔺                                       | Reporting Period 🔶      | Data Entry Status 🖕 | Last Modified 🔶          | Quarterly Reports 🛛 🔶 |
|---------------------------------------------------------|-------------------------|---------------------|--------------------------|-----------------------|
| Bedford DSS Domestic Violence<br>Services (VSGP-SADVGP) | 04/01/2019 - 06/30/2019 | Complete<br>Unlock  | 07/09/2019<br>Cori Davis | PDF Excel             |

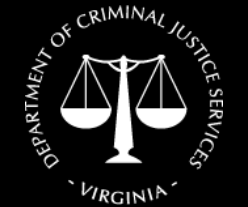

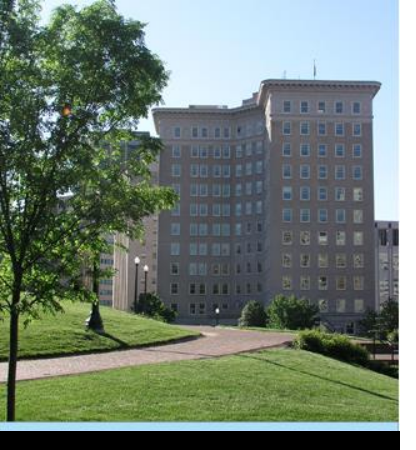

## OVC PMT Quarterly Submissions

 DCJS GMIS will allow up to four documents to be uploaded in a reporting period field.

\* DCJS GMIS will accept files that end in: .pdf .rtf .snp .txt .zip .doc .xls

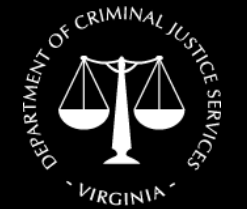

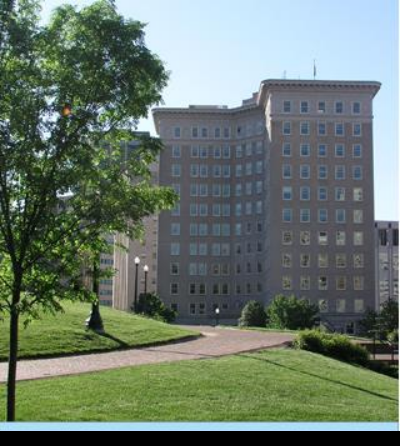

## **Summary of New Process:**

 Complete SAR in OVC PMT by Friday, October 6<sup>th</sup>.

#### 2. Enter OVC PMT data to meet reporting deadlines:

| CALENDAR QUARTER ENDING | <b>Federal Progress Report Due</b><br><b>Date:</b> The 15 <sup>th</sup> <b>calendar</b> day<br>after the end of the quarter<br>in OVCPMT and GMIS |
|-------------------------|----------------------------------------------------------------------------------------------------|
| 9/30/2019               | 10/15/2019                                                                                                    |
| 12/31/2019              | 1/15/2020                                                                                                    |
| 3/31/2020               | 4/15/2020                                                                                                    |
| 6/30/2020               | 7/15/2020                                                                                                    |

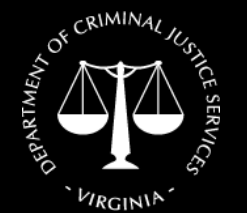

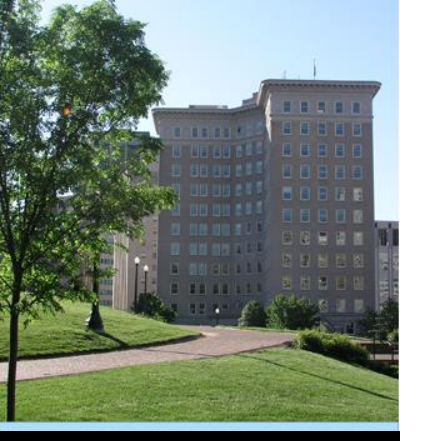

New Quarterly Narrative Report will be emailed by October 1<sup>st</sup>. A copy of the narrative report must be uploaded to GMIS only.

**Note: Financial reports** are also due in GMIS on/by the 15<sup>th</sup> calendar day following the end of the quarter.

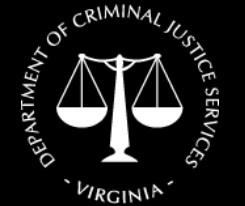

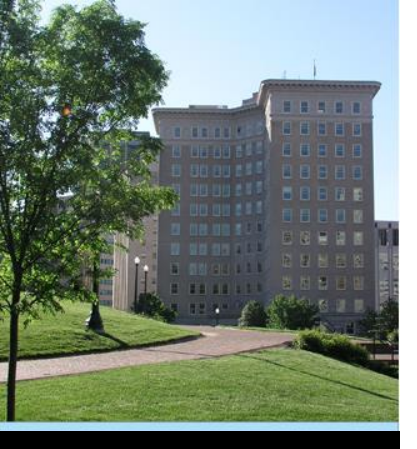

### **For OVCPMT Assistance:**

#### OVCPMT Help Desk at 1-844-884-2503 or ovcpmt@usdoj.gov

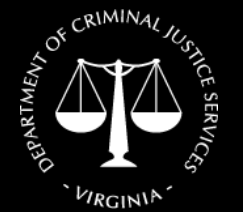

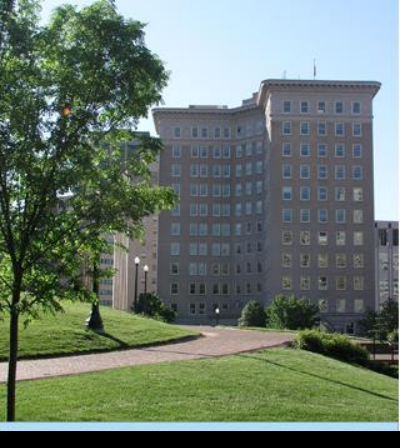

## CRIMINAL JUSTICE SERVICES

Virginia Department of Criminal Justice Services www.dcjs.virginia.gov

# For DCJS Additional Assistance:

#### Tyler Hinton 804-225-3453 Tyler.Hinton@dcjs.virginia.gov

#### Patricia Foster 804-371-8634 Patricia.Foster@dcjs.virginia.gov